# Website CyM Distributor (WebCyM)

## **User Guide**

2011© All Rights Reserved.

7/19/2011

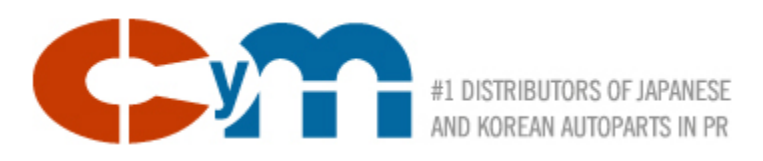

## Disclaimer

The information included in this document is subject to change without any prior notice to the users and does not represent a promise or commitment from CyM Distributors, Inc. to the users or customers. The product herewith described is property of CyM Distributors, Inc. and only available to its customers through a limited licensing agreement. The information presented in this guide is only for illustration and demonstration purpose only of the CyMWeb product.

It is against the law to use or copy this material for any other purpose than to educate on the use and navigation of this product.

© 2011 CyM Distributors, Inc.

## **Table of Content**

| 1. | Intro | oduction5                      |
|----|-------|--------------------------------|
| 2. | Gen   | eral Info5                     |
| 3. | Logi  | n7                             |
| 3  | .1.   | Authorized Users               |
| 3  | .2.   | New Users8                     |
| 4. | Mai   | n Features11                   |
| 5. | New   | / Arrivals                     |
| 6. | Item  | n Search                       |
| 6  | .1.   | Key Word or Item Number13      |
| 6  | .2.   | Categories16                   |
| 6  | .3.   | Book Code17                    |
| 6  | .4.   | Sub-Category18                 |
| 7. | Orde  | er Entry21                     |
| 7  | .1.   | Indicating How many to Order21 |
| 7  | .2.   | Quick Order                    |
| 8. | Sho   | pping Cart24                   |
| 9. | My    | Account                        |
| 9  | .1.   | Password Change                |
| 9  | .2.   | Order Tracking                 |
| 9  | .3.   | Open Payables                  |
| 9  | .4.   | Invoice Payment                |

## **1. Introduction**

CyM Distributors, Inc. (CyM) clients' now have and additional channel to communicate your orders to CyM Distributors, Inc. This new service will be available 24/7 on every day. This service is in addition to the current order placing methods like the weekly sales person visit, phone orders, fax or personal visits to CyM warehouse.

Through the use of the WebCyM, customers will be able to perform the following transactions:

- Place parts orders
- Select the delivery method
- Search for parts numbers using one or more of the following criteria:
  - Part number
  - Partial part number
  - o Book Code
  - Category
  - Sub-Category
  - Name or part of the description name
  - Any combination of the above mentioned

In addition to the order placing functionality, you will be able to see the status of your orders, your open invoices and will be able to pay them. Finally, clients will have access to general CyM information, including the sales people names and phone numbers, their emails, new and engaging videos related to the CyM business.

## 2. General Info

The CyM Web is available to clients and general public using the following Web address:

#### http://www.cymdistributors.com

This URL of web address must be entered in your Internet Browser. Once entered, you should be presented with a home page like the one displayed on the following image

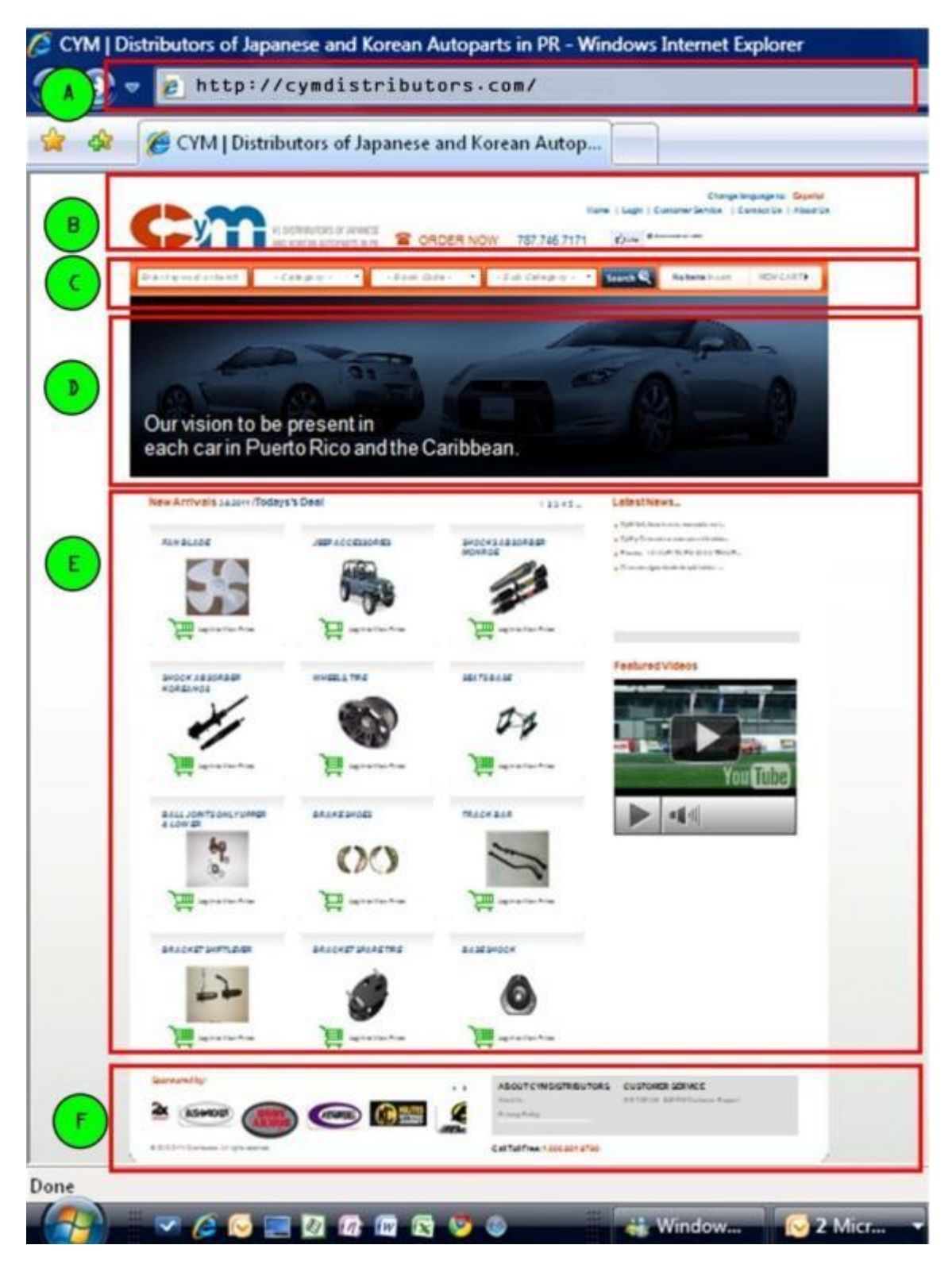

The page layout is organized as follows:

- A. URL Web page address or URL
- B. General Bar web page main options which will be available through the site navigation.

- C. Search Bar where search criteria will be entered.
- D. General Area will display the requested information
- E. Target Area most of the requested information will be displayed here.
- F. **Base Labels** will be displayed on each of the Website pages and will display the links to various CyM suppliers website.

## 3. Login

In order to place an order, see inventory availability, order status and any other WebCyM function, you must be an authorized user by CyM with a valid user name and password. Unauthorized users will have access only to CyM general information but will not be able to inquire on inventory items, order status no pay open invoices.

## **3.1.Authorized Users**

Once WebCyM is displayed, the user must click on the Login logo located on the General Bar as shown on the on the next image.

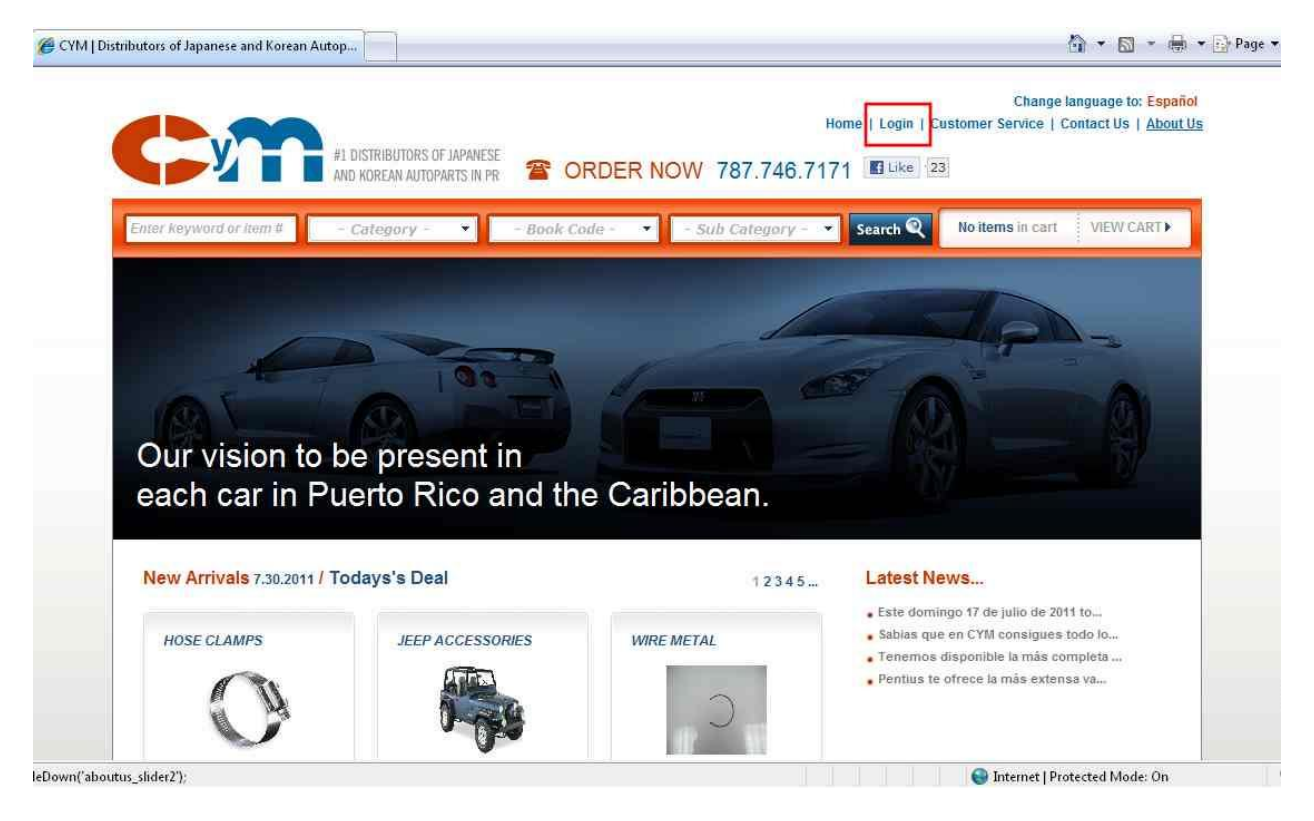

Once clicked, a login form will be displayed as shown on the next image.

| AND KOREAN AUTOPARTS |                      |                     |                           |
|----------------------|----------------------|---------------------|---------------------------|
| - Category -         | - Book Code -        | Sub Calegory -      | Search C No items         |
|                      |                      | -                   |                           |
|                      | C                    | LOGIN               | F                         |
| 101                  | •                    |                     |                           |
|                      | Enter your E-mail    | Enter your Password |                           |
| to be prese          | Togin                | Fornot Password?    |                           |
| Puerto Ric           | Not a member yet? Re | gister Here         |                           |
| 1 Todays's Deal      |                      | 12345               | Latest News               |
|                      |                      |                     | • CyM 4x4, tiene la más o |

Enter the user and password information as provided by CyM.

- A. Enter your user name provided when requested your account to CyM (needs to be a valid email address)
- B. Enter your Password.

Press login to continue.

#### **3.2.New Users**

New users must request a WebCyM access and must be approved by CyM. Once approved, an email will be sent with the login instructions. Press Register Here to on the Login Form to request a user account as shown on the following image.

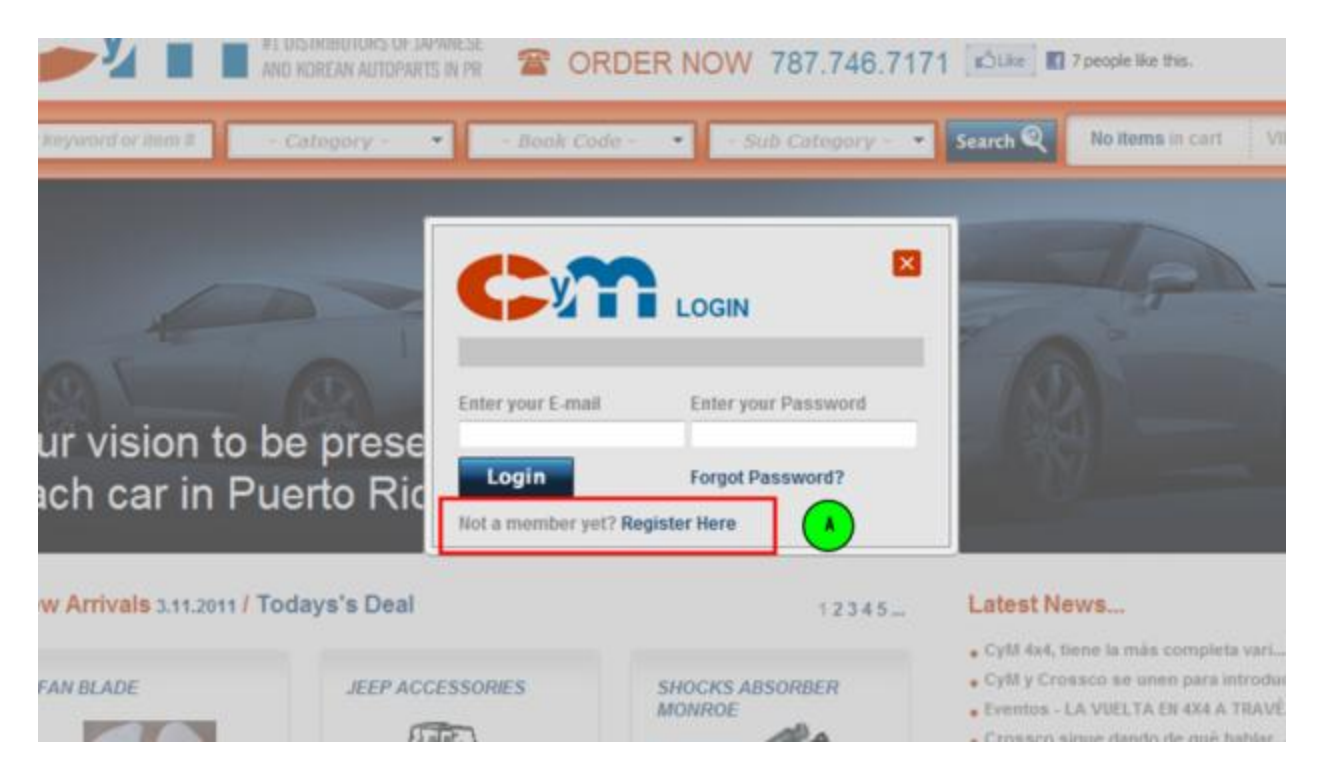

Once the request is placed, the WebCyM will display a form to capture required information needed to validate and process your request. The information form is presented in the next image.

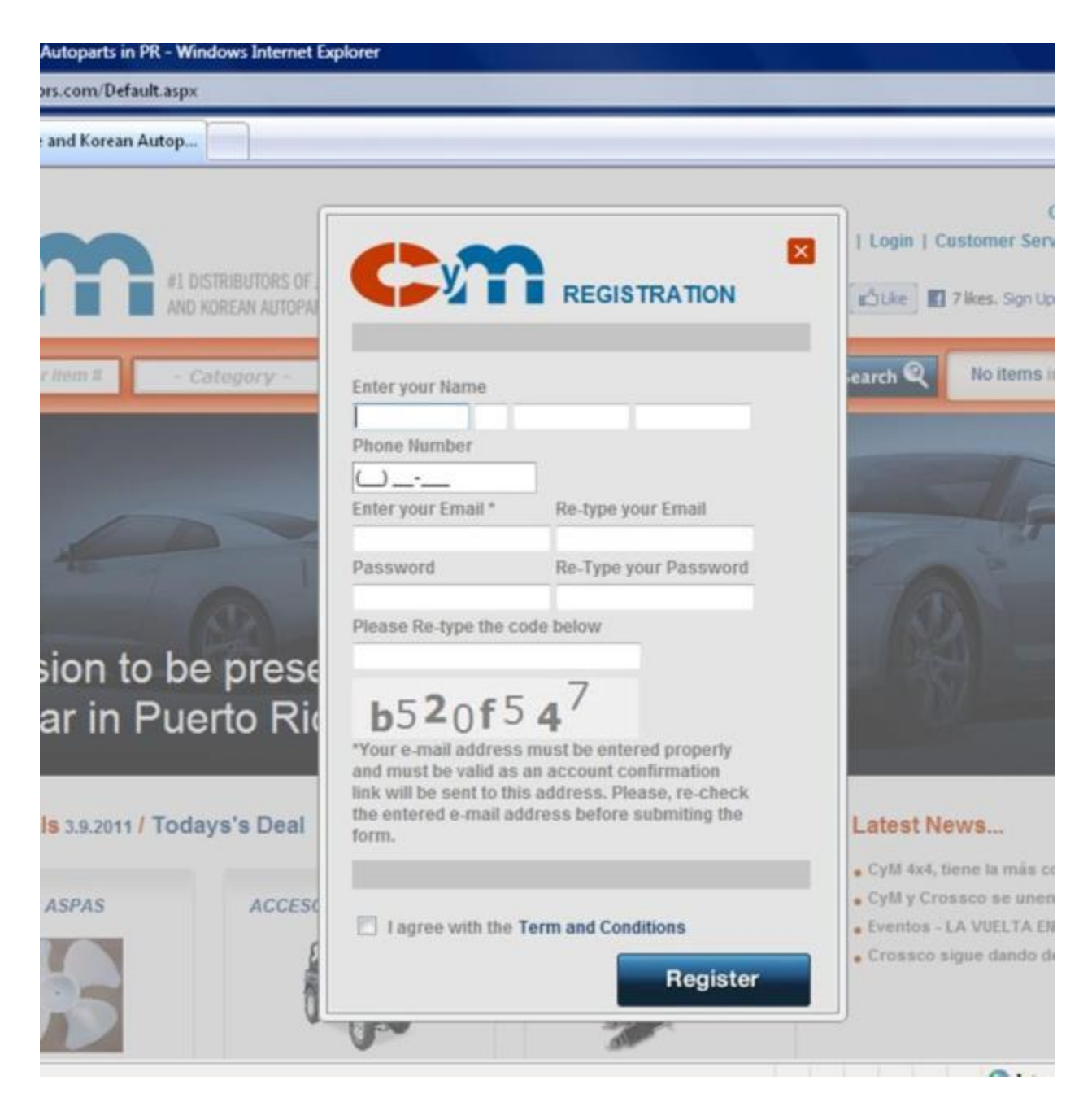

Fill in the requested information and click on the *Register* button to process your access. Once your identity and information is validated, you will be receiving an email with the information necessary to access you account.

Once you successfully login, you will have access to the functions you are authorized.

## 4. Main Features

The General Bar functionality are herewith described.

- > Name Authorized name of the user and the company associated with the user name
- My Account Access t to the Order Tracking, password change, aging and open invoice payment function.
- Quick Order Form to quickly create an order by just entering an item number and the desired quantity.
- Logout Logout from WebCyM
- **Home** WebCyM Home Page
- **Customer Service** List the names, telephone and email addresses of the sales force.
- **Contac Us** Form used by users and non-users to send messages to CyM.
- > About Us Company general information.

More detailed information will be presented latter on this User Guide.

## 5. New Arrivals

New arrivals are parts received at CyM during the last 45 days. They can be either items previously outof-stock or new items. Ne w arrivals are presented and grouped by book code at the WebCyM home page. The following image depicts how new arrivals are presented. The red box indicates where the new arrivals are presented.

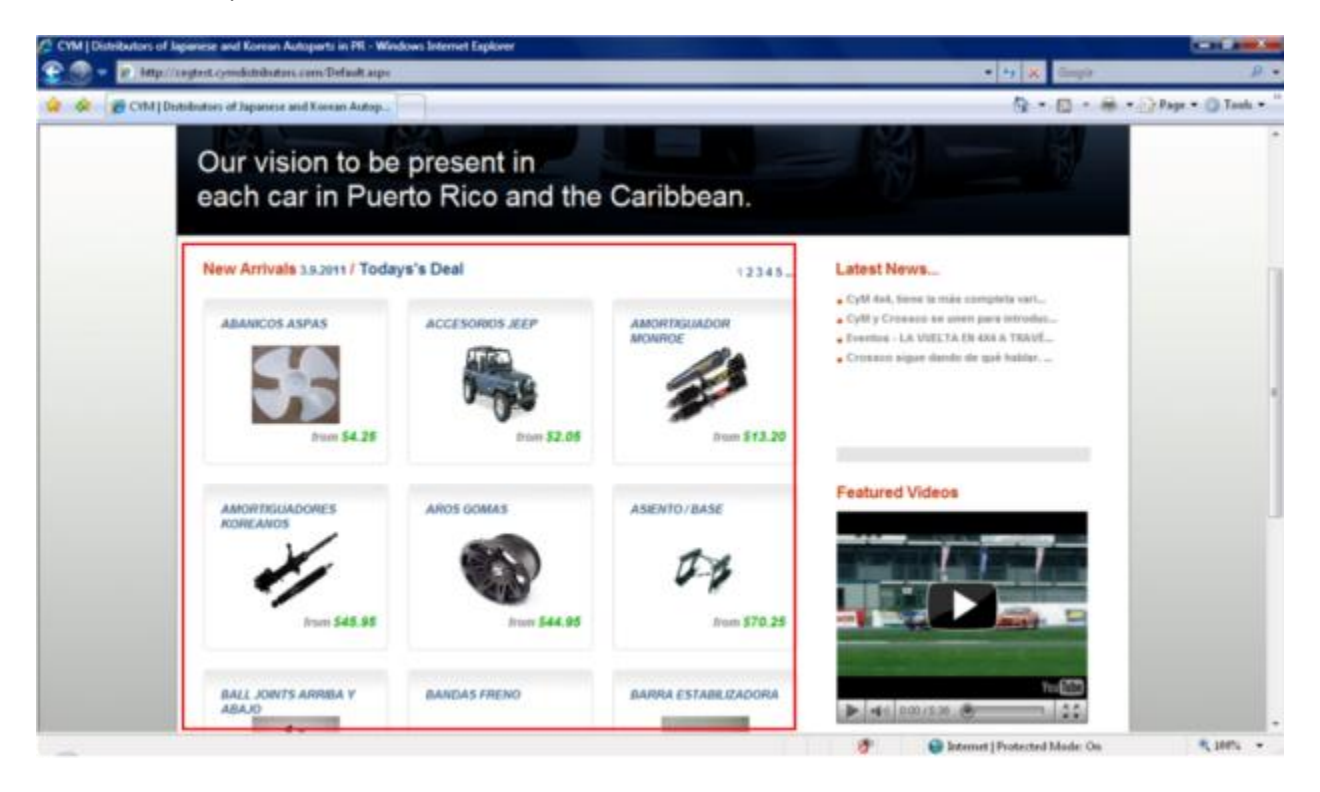

| C  | CYM | Distribut | tors c | of Japa | nese and Ko  | orean Autop | arts in PR - Windows Internet Exp                        | lorer                           |          |                       |                              |                                            | an a sea                                                      |                                                |                  |
|----|-----|-----------|--------|---------|--------------|-------------|----------------------------------------------------------|---------------------------------|----------|-----------------------|------------------------------|--------------------------------------------|---------------------------------------------------------------|------------------------------------------------|------------------|
| 3  |     | - 🖻       | http   | ://ww   | w.cymdistril | outors.com/ | /SearchResults.aspx?newArrivals=9                        | 98-028/descr=ACCESORIO          | %20JEEP  |                       |                              |                                            | • 49 🗙                                                        | freecoder4                                     |                  |
| \$ | 4   | 88        | • 6    | Сүм     | Distributor  | s of Ja 🗙   | 🍘 Colegio San Ignacio Clase                              | 🍘 Animoto - Product Pr          | icing    |                       |                              |                                            | i • ا                                                         | a • 🖶                                          | 🔹 🔂 Page 💌 🍈 Too |
|    |     |           |        |         | C            | y)          | #1 DISTRIBUTORS OF JAPA<br>AND KOREAN AUTOPARTS          |                                 | R NOW    | Welcome, 1<br>787.746 | Luis Gonzalez<br>F<br>3.7171 | PRUEBA   My A<br>lome   Custome<br>Like 21 | Change languag<br>ccount   Quick Ord<br>r Service   Contact U | e to: English<br>Iers   Logou<br>Is   About Us |                  |
|    |     |           |        | C       | Enter keyw   | ord or item | # - Category - 👻                                         | - Book Code -                   | ▼ - St   | ub Category           | /- 🔻 Sea                     | rch 🍳 🛛 No ite                             | ems in cart VIEW                                              | / CART )                                       |                  |
|    |     |           | (      | A       | Search       | term: AC    | CESORIOS JEEP                                            |                                 |          |                       |                              |                                            | 1 2 3                                                         | 4 5                                            |                  |
|    |     |           |        |         | Item Cod     | le          | Description                                              |                                 | Price    | Available             | In Cart                      | Quantity                                   |                                                               |                                                |                  |
|    |     |           |        |         | 1-2008       |             | ACCESORIOS JEEP PROT<br>POLYURETHANE KIT W/TF<br>(80-86) | THANE COMPLETE<br>RANS MOUNT CJ | \$172.75 | 2                     | 0                            | 1                                          | Add to Cart                                                   |                                                |                  |
|    |     |           |        |         | 11025.0      | 1<br>ates   | ACCESORIOS JEEP MIRR<br>BRACKETS BLACK YJ (87-           | OR RELOCATION<br>95)            | \$26.15  | 2                     | 0                            | 1                                          | Add to Cart                                                   |                                                |                  |
|    |     |           |        |         | 11025.03     | 3           | ACCESORIOS JEEP MIRR<br>BRACKETS BLACK TJ (03-           | OR RELOCATION<br>-06)           | \$27.85  | 1                     | 0                            | 1                                          | Add to Cart                                                   |                                                |                  |
|    |     |           |        |         | 11027.0      | 2<br>ates   | ACCESORIOS JEEP WIND<br>BRACKETS BLACK TJ (97-           | OSHIELD LIGHT<br>-06)           | \$36.40  | 20                    | 0                            | 1                                          | Add to Cart                                                   |                                                |                  |
|    |     |           |        |         | 11027.0      | 3           | ACCESORIOS JEEP WIND<br>BRACKET PAIR JK'S 2007           | SHEILD LIGHT<br>UP BLCK         | \$21.60  | 36                    | 0                            | 1                                          | Add to Cart                                                   |                                                |                  |
|    |     |           |        | ~       | 11138.2      | 0           | ACCESORIOS JEEP LIGHT<br>MOUNTED S/S JK (07-10)          | T BAR BUMPER                    | \$138.65 | 1                     | 0                            | 1                                          | Add to Cart                                                   |                                                |                  |

Click on the book code name to display the new arrival detailed information as shown in the next image.

The marker "A" points to the catalog Book Code displayed on the list. Use your browser navigation arrows to return to the new arrival list. The full explanation on how to use and navigate this list is presented on section 6 - Catalog Search of this user Guide

## 6. Item Search

Orders are created by entering part numbers. In order to facilitate this task, the WebCyM provides various methods to part look up, like entering the known OEM number, alternate, book code or part of the description. Item search is done at the *Search Bar* as presented on the next image.

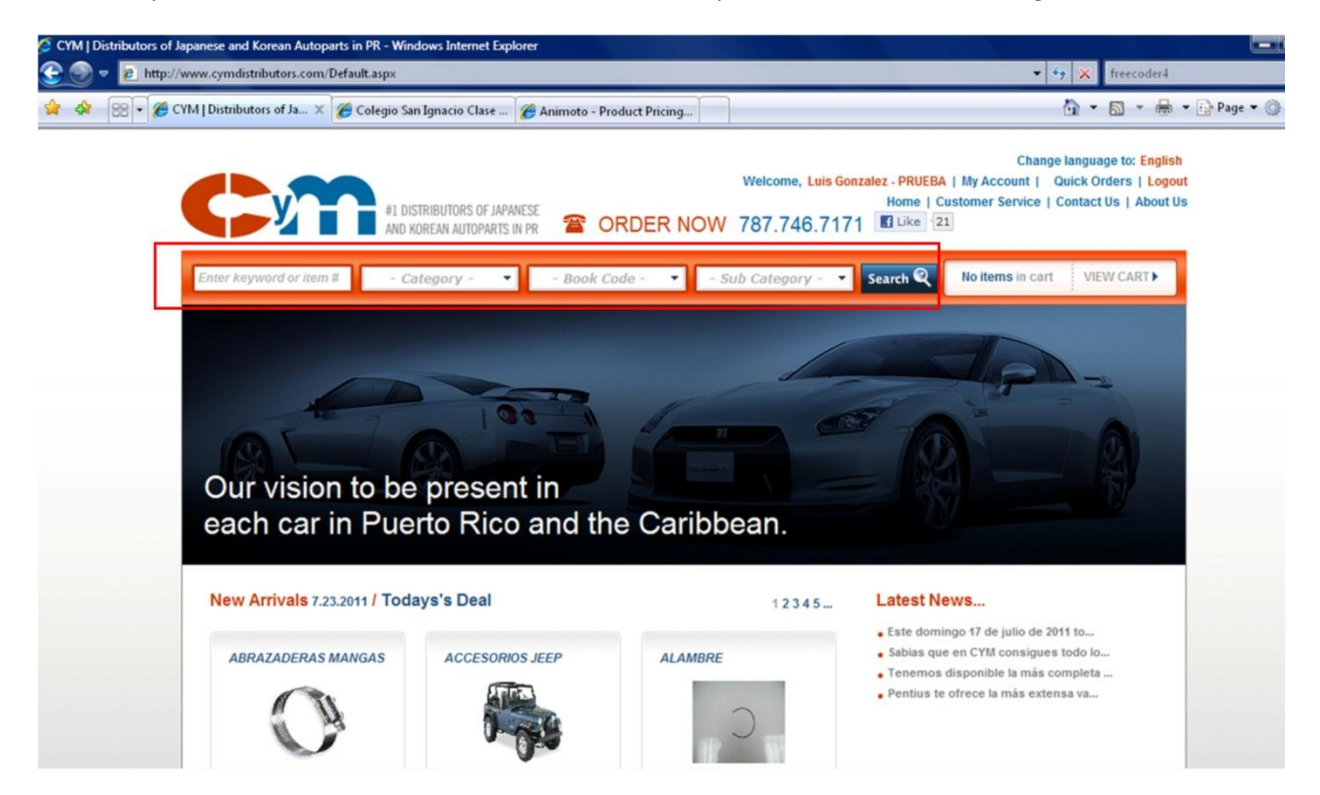

The red rectangle indicates the *Search Bar* where the search criteria are entered. The search criteria are:

## **6.1.Key Word or Item Number**

Enter the know number or part of the number to search. Likewise, you can enter keyword of the number you are looking for. Numbers can be entered with or without hyphen. A list of matching numbers will be displayed in numerical order.

#### WebCyM User Guide

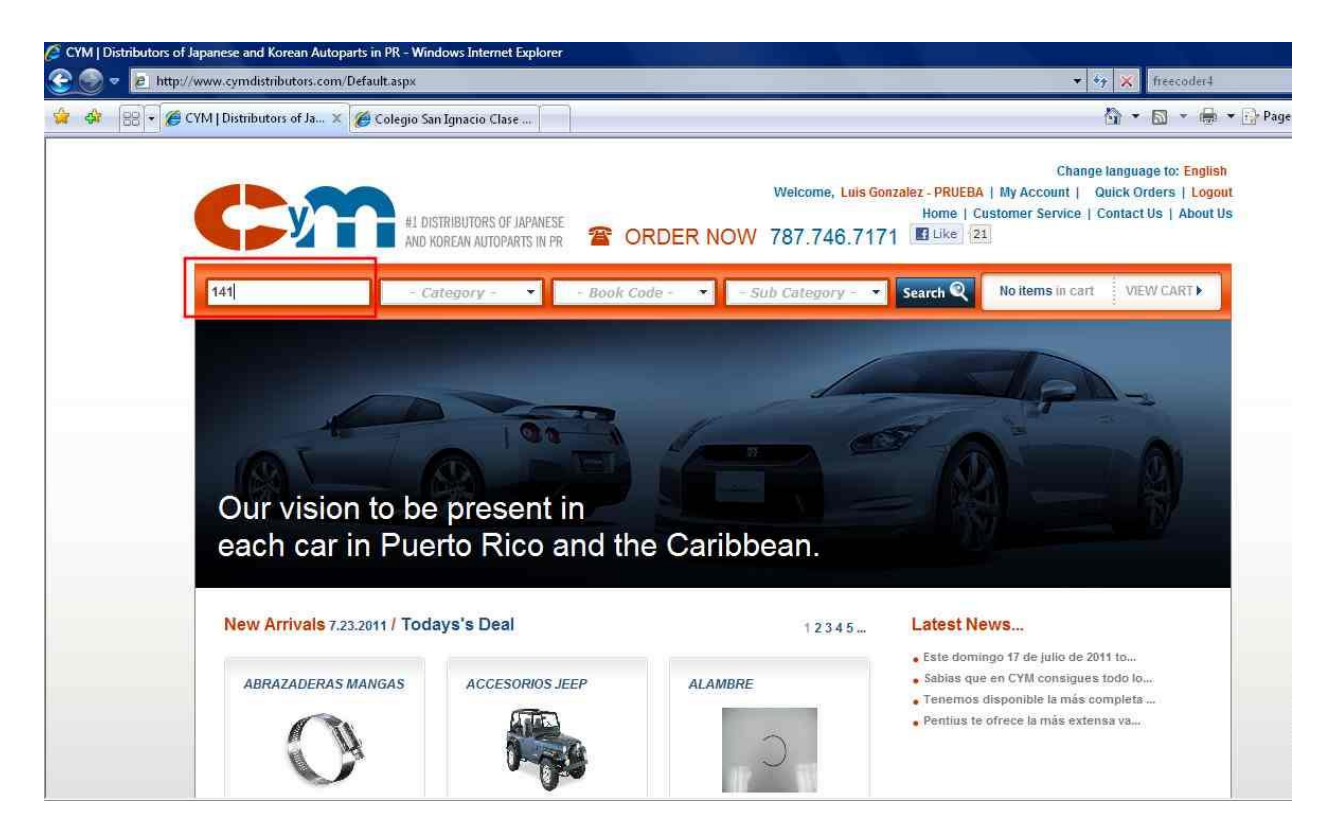

The free text search displays the following image.

| 🌍 🔻 😢 http | //www.cymdistributors.com/ | iearchResults.aspx?searchterm=141&cat=%&subcat=%&と                                     | ook=%&cdesc  | =ALL&tcsub=A        | LL&cbook=AL             | L                                              | ✓                                                                                                  |
|------------|----------------------------|----------------------------------------------------------------------------------------|--------------|---------------------|-------------------------|------------------------------------------------|----------------------------------------------------------------------------------------------------|
| 🏘 😂 🕻      | CYM   Distributors of Ja 🗙 | 🍎 Colegio San Ignacio Clase                                                            |              |                     |                         |                                                |                                                                                                    |
| r          |                            | #1 DISTRIBUTORS OF JAPANESE AND KOREAN AUTOPARTS IN PR 🖀 ORD!                          | ER NOW       | Welcome,<br>787.746 | Luis Gonzalez<br>5.7171 | - PRUEBA   My A<br>Home   Custome<br>] Like 21 | Change language to: English<br>ccount   Quick Orders   Logout<br>r Service   Contact Us   About Us |
| l          | Enter keyword or item      | # - Category - 👻 - Book Code -                                                         | <b>★</b> - 5 | ub Category         | / - 🔹 Sea               | rch 🍳 🛛 No it                                  | ems in cart VIEW CART >                                                                            |
|            | Search term Key            | word: 141                                                                              |              |                     |                         |                                                | 1 2                                                                                                |
|            | Item Code                  | Description                                                                            | Price        | Available           | In Cart                 | Quantity                                       |                                                                                                    |
|            | 1410-34-156                | BUSHING BARRA ESTABILIZADORA 626 (79-<br>80)                                           | \$0.00       | 0                   | 0                       | 1                                              | Add to Cart                                                                                        |
|            | 14116                      | CAJAS DE BOLAS SIN CLASIFICAR TRANFR.                                                  | \$13.80      | 0                   | 0                       | 1                                              | Add to Cart                                                                                        |
|            | 14131                      | CAJAS DE BOLAS SIN CLASIFICAR<br>*CJ.BOLA 14276                                        | \$10.65      | 0                   | 0                       | 1                                              | Add to Cart                                                                                        |
|            | 14140-52600                | JUNTA MANIFOLD ESCAPE ESTEEM(95-01)<br>1.6L                                            | \$5.75       | 50+                 | 0                       | 1                                              | Add to Cart                                                                                        |
|            | 14140-58800                | JUNTA MANIFOLD ESCAPE SIDEKICK 1.6<br>(89-98)16V ESTEEM(95-98)X90(96-98)<br>VITARA(99) | \$4,40       | 0                   | 0                       | 1                                              | Add to Cart                                                                                        |
|            |                            |                                                                                        | P / 05       | 10                  | 0                       |                                                |                                                                                                    |

#### 6.1.1. Helpful Hints to look for a Part Number

There are some part number which CyM has added either a prefix or suffix to the Original number. The following table provides the necessary information when looking for parts.

|                      | List of Prefix and Suffix |                                    |            |  |  |  |  |  |  |
|----------------------|---------------------------|------------------------------------|------------|--|--|--|--|--|--|
|                      |                           | Prefix                             |            |  |  |  |  |  |  |
| By Company           |                           | Product                            |            |  |  |  |  |  |  |
| AMERICAN EXPEDITION  | AV                        | Brake Shoes                        | B-         |  |  |  |  |  |  |
| ARB                  | AR                        | Belts                              | С-, С-КО   |  |  |  |  |  |  |
| BODY ARMOR           | BA                        | American                           | A-         |  |  |  |  |  |  |
| BUSHWAKER            | В                         | Hose                               | M-         |  |  |  |  |  |  |
| HEADMAN              | HE                        | Caliper                            | CA-        |  |  |  |  |  |  |
| KC-LITES             | КС                        |                                    |            |  |  |  |  |  |  |
| MONROE O RANCHO      | М                         |                                    |            |  |  |  |  |  |  |
| TERAFLEX             | TF                        |                                    |            |  |  |  |  |  |  |
|                      | WN o                      |                                    |            |  |  |  |  |  |  |
| WARN                 | PN                        |                                    |            |  |  |  |  |  |  |
| ADVANCED FLOW        |                           |                                    |            |  |  |  |  |  |  |
| ENGINEERING          | AF                        |                                    |            |  |  |  |  |  |  |
| ALL THINGS JEEP      | AT                        |                                    |            |  |  |  |  |  |  |
| GARVIN INDUSTIES     | GA                        |                                    |            |  |  |  |  |  |  |
| RAMPAGE              | R                         |                                    |            |  |  |  |  |  |  |
| HASTING              | Н                         |                                    |            |  |  |  |  |  |  |
| SAFARI STRAPS        | SS                        |                                    |            |  |  |  |  |  |  |
|                      |                           |                                    |            |  |  |  |  |  |  |
|                      |                           | Suffix                             |            |  |  |  |  |  |  |
| By Company           |                           | Product                            |            |  |  |  |  |  |  |
| China Belts          | -R                        | Genuine Part                       | -G         |  |  |  |  |  |  |
| BANDO / German Belts | -GER                      | Kits clutch China                  | -CH        |  |  |  |  |  |  |
| КОҮО                 | -KY                       | Taiwan or China                    | -T         |  |  |  |  |  |  |
| Valeo o Seco         | -K                        | GMB Water Pump                     | -GMB       |  |  |  |  |  |  |
| Head Gaskets AJUSA   | -A                        | Aisin Water Pump                   | -A         |  |  |  |  |  |  |
|                      |                           | Indonesia & Japan Brake Pads       | -MK        |  |  |  |  |  |  |
|                      |                           | Clutch Disk & Pressure Plate-China | -N         |  |  |  |  |  |  |
|                      |                           | Bronze                             | -BR        |  |  |  |  |  |  |
|                      |                           | Remanufactured                     | -REM       |  |  |  |  |  |  |
|                      |                           | Core                               | -CORE      |  |  |  |  |  |  |
|                      |                           | Oversize                           | X1, X2, X3 |  |  |  |  |  |  |

## **6.2.Categories**

Parts number grouping

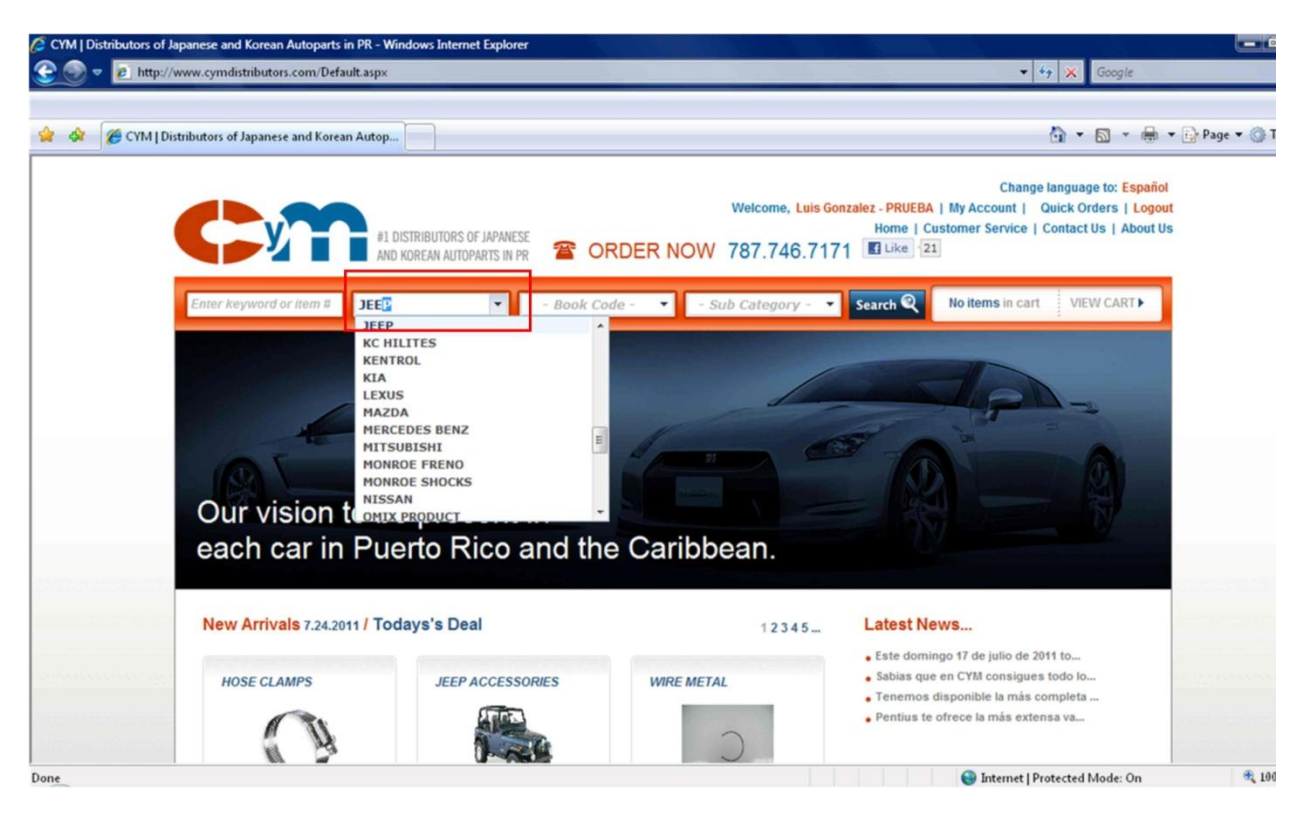

## 6.3.Book Code

Group part numbers by vehicle application.

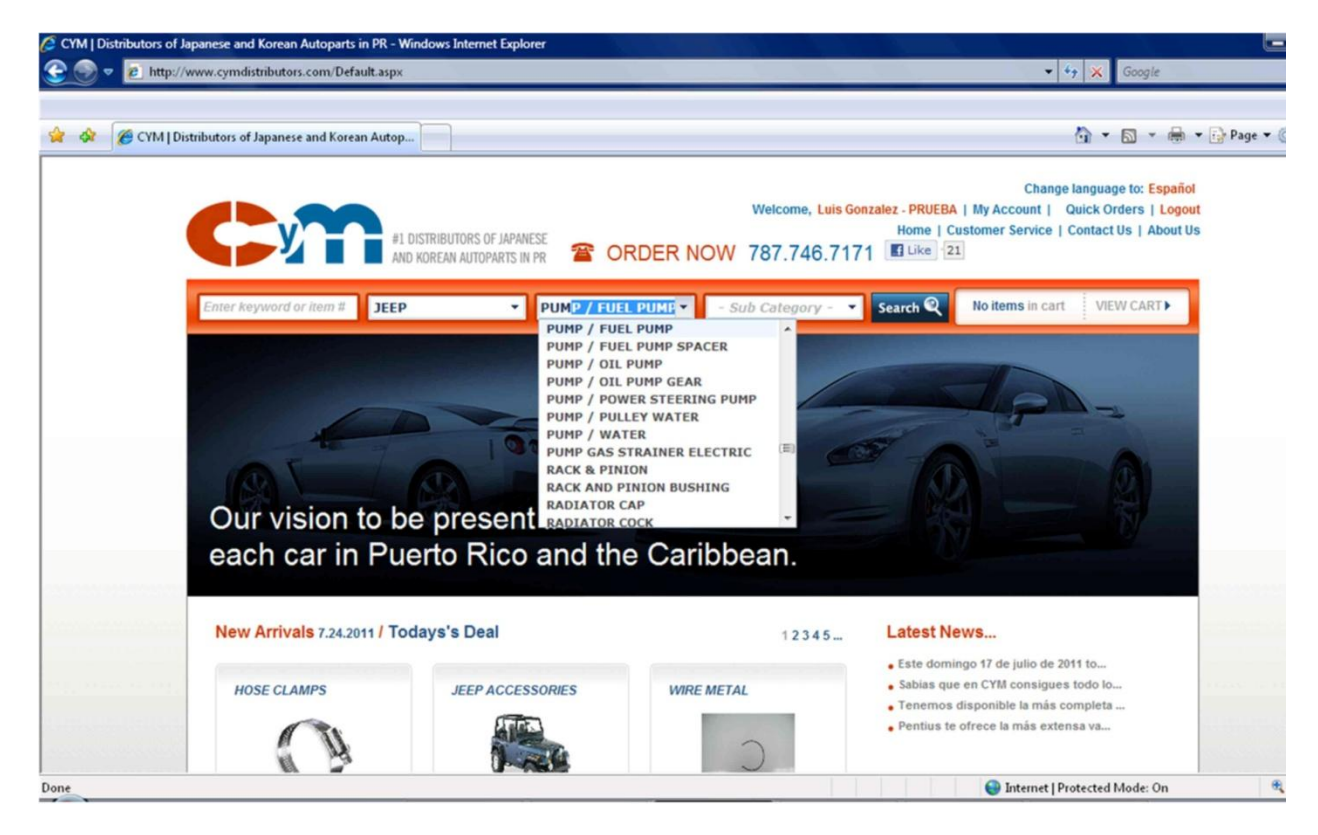

## 6.4.Sub-Category

Detailed part Sub-category.

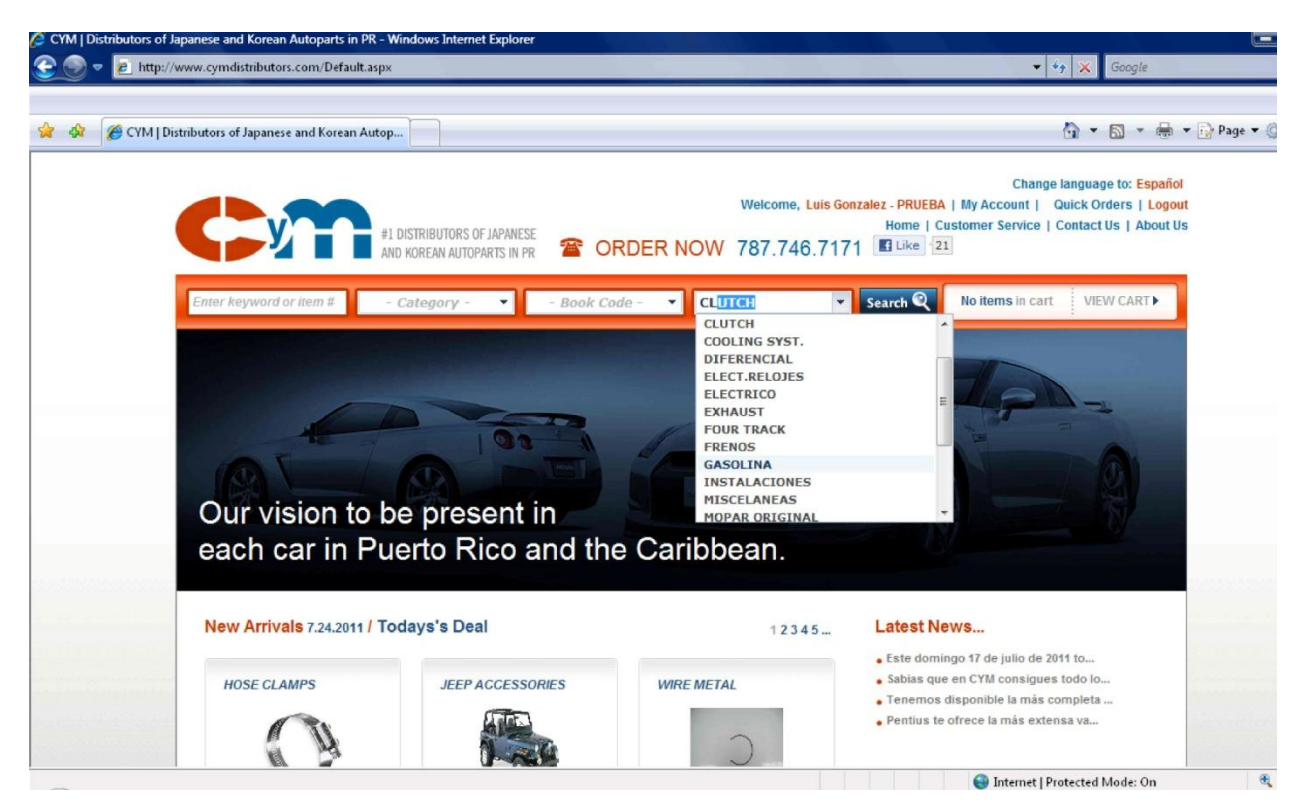

The part number search can be done combining more two or more search criteria. For example, you can use a Book Code and model search. This is a very handy search to filter Book Code for a specific model.

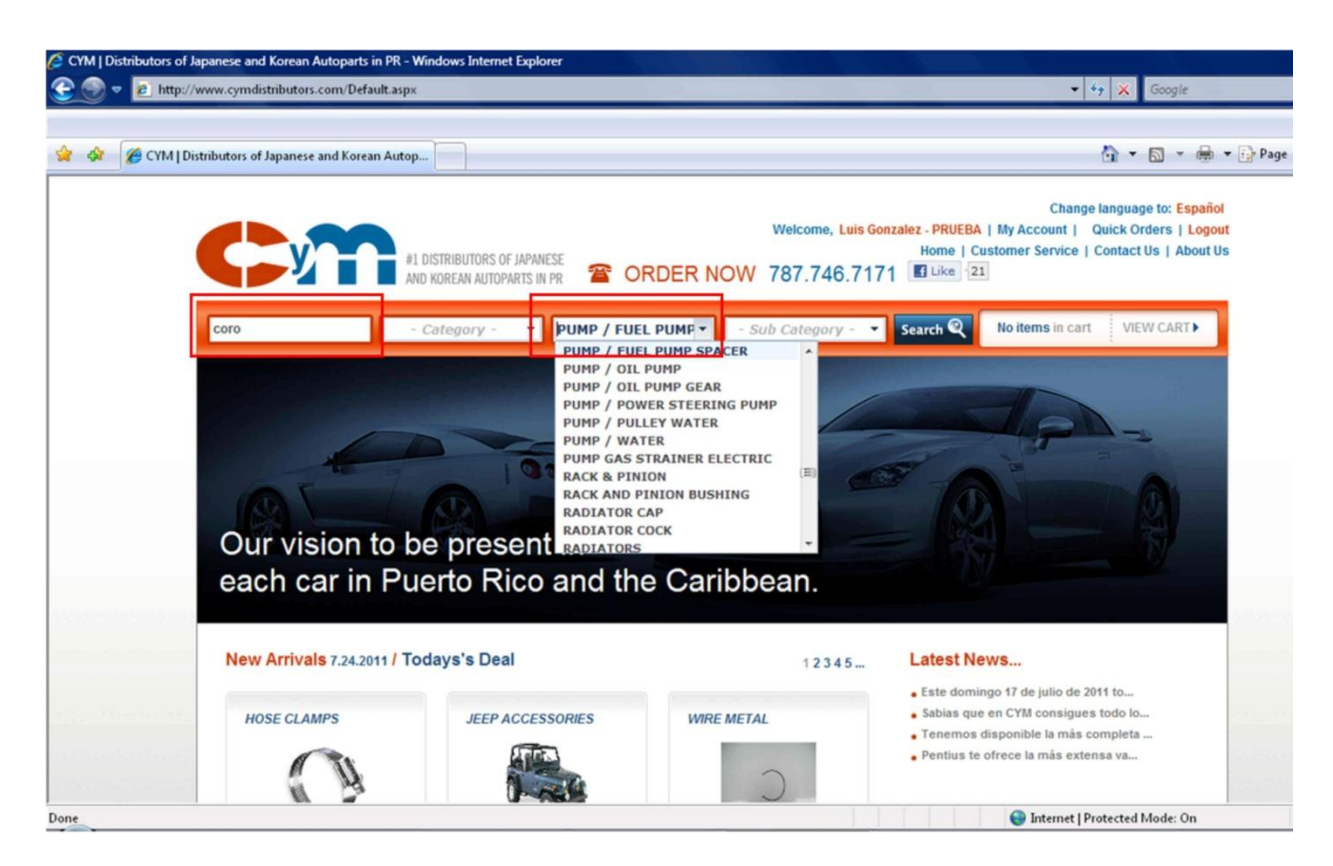

For example, in this case we will look for a Water Pump for a Toyota Corolla. We enter "Coroll" on the Key Word and select "Pump/ Water" on the Book Code. The following image depicts the search result.

| CYM   Distributors of Ja | panese and Korean Autopart  | in PR - Windows Internet Explorer                                           |               |                     |                              |                                                  |                                                                                    | E                     |
|--------------------------|-----------------------------|-----------------------------------------------------------------------------|---------------|---------------------|------------------------------|--------------------------------------------------|------------------------------------------------------------------------------------|-----------------------|
| 😌 💮 🔻 😰 http://v         | www.cymdistributors.com/Sea | rchResults.aspx?searchterm=coroll೭tcat=%೭tsubcat=%                          | &book=205-00& | cdesc=ALL&          | csub=ALL&cbo                 | ok=PUMP%20/%2                                    | WAT 🔹 🍫 🔀 Google                                                                   |                       |
|                          |                             |                                                                             |               |                     |                              |                                                  |                                                                                    |                       |
| 👷 🏘 🔠 🕫 🔗 🔿              | /M   Distributors of Ja 🗙 👔 | Colegio San Ignacio Clase                                                   |               |                     |                              |                                                  | 🖞 • 🕅 • d                                                                          | 🛊 🔹 🔂 Page 🕶 🛛        |
|                          | <b>C</b>                    | #L DISTRIBUTORS OF JAPANESE<br>AND KOREAN AUTOPARTS IN PR                   | ER NOW        | Welcome,<br>787.746 | Luis Gonzalez<br>I<br>6.7171 | - PRUEBA   My Ac<br>Home   Customer<br>  Like 21 | Change language to: Esp<br>count   Quick Orders   Lo<br>Service   Contact Us   Abo | nîol<br>gout<br>It Us |
|                          | Enter keyword or item #     | - Category - 💌 - Book Code -                                                | • • • Su      | b Category          | /- 🔹 Sea                     | rch 🍳 🛛 No ite                                   | ms in cart VIEW CART►                                                              |                       |
|                          | Search term: Keyw           | ord: coroll Book Code: PUMP / WATER                                         |               |                     |                              |                                                  | 1 2 3 4                                                                            |                       |
|                          | Item Code                   | Description                                                                 | Price         | Available           | In Cart                      | Quantity                                         |                                                                                    |                       |
|                          | 16100-09080                 | PUMP / WATER COROLLA(98-08) USA BULT                                        | \$18.35       | 5                   | 0                            | 1                                                | Add to Cart                                                                        |                       |
|                          | 16100-09080-A               | PUMP / WATER W/PUMP COROLLA(98-08)<br>AISIN                                 | \$0.00        | 0                   | 0                            | 1                                                | Add to Cart                                                                        |                       |
|                          | 16100-09080-G               | PUMP / WATER W/PUMP COROLLA(98-99)<br>USA BULT                              | \$68.90       | 0                   | 0                            | 1                                                | Add to Cart                                                                        |                       |
|                          | 16100-09080-GMB             | PUMP / WATER COROLLA(98-08) USA BULT<br>COROLLA(98-99) JAPAN BUILT MR2(00-) | \$44.80       | 1                   | 0                            | 1                                                | Add to Cart                                                                        |                       |
|                          | 16100-09080-J<br>Alternates | PUMP / WATER COROLLA(98-08) USA BULT                                        | \$47.95       | 1                   | 0                            | 1                                                | Add to Cart                                                                        |                       |
|                          | 42400 00470                 | PUMP / WATER MATRIX (0.3-08)XR/FWD                                          | \$17.95       | 1                   | 0                            | 1                                                | Add to Cost                                                                        |                       |

The red box indicates the list of items which are water Pump for Toyota Corolla. You can search for another selection by entering the new search criteria and pressing the *Search* button.

## 7. Order Entry

There are two ways to enter numbers to an order on the WebCyM. One is using the searching features as explained on section 7.1 of this manual and the other is entering known number on the *Quick Entry* form as explained on section 7.2

## 7.1.Indicating How many to Order

Once you have found the part number you are interested as explained previously o section 6, you need to indicate the quantity per item. Enter the desired number or units for a particular item on the box in the column *Quantity*. Please note that the *Quantity* box is preloaded with the number one. Then press the button *Add to Cart* to update the cart. The next image depicts the item selected and the orange button.

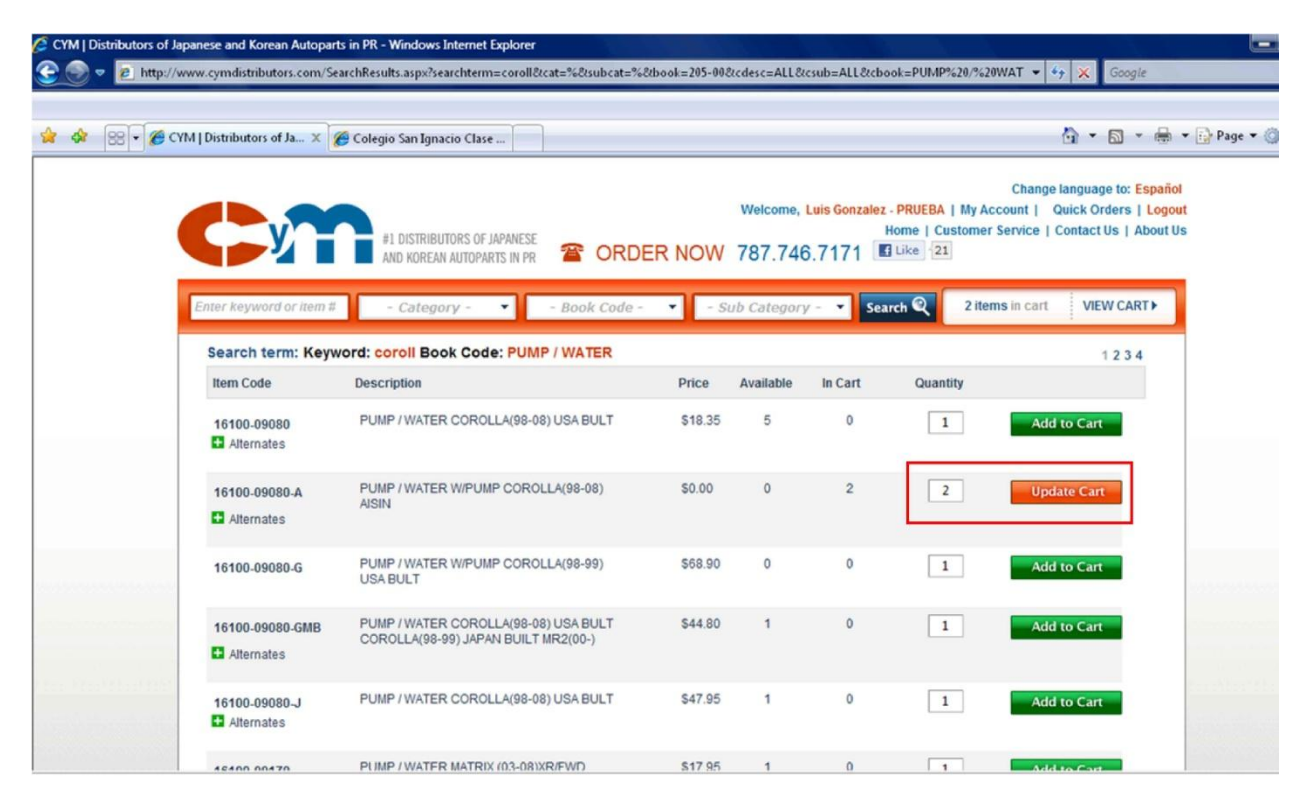

Please note that once you added an item to the cart, the button will change color to orange and will indicate *Update Cart* to be used when changing quantity ordered.

## 7.2.Quick Order

You can create faster order by just entering the desired part number and the quantity to order. This can be done by using the *Quick Order* feature from the *General Bar* of the WebCyM as presented on the next image and indicated by the red box.

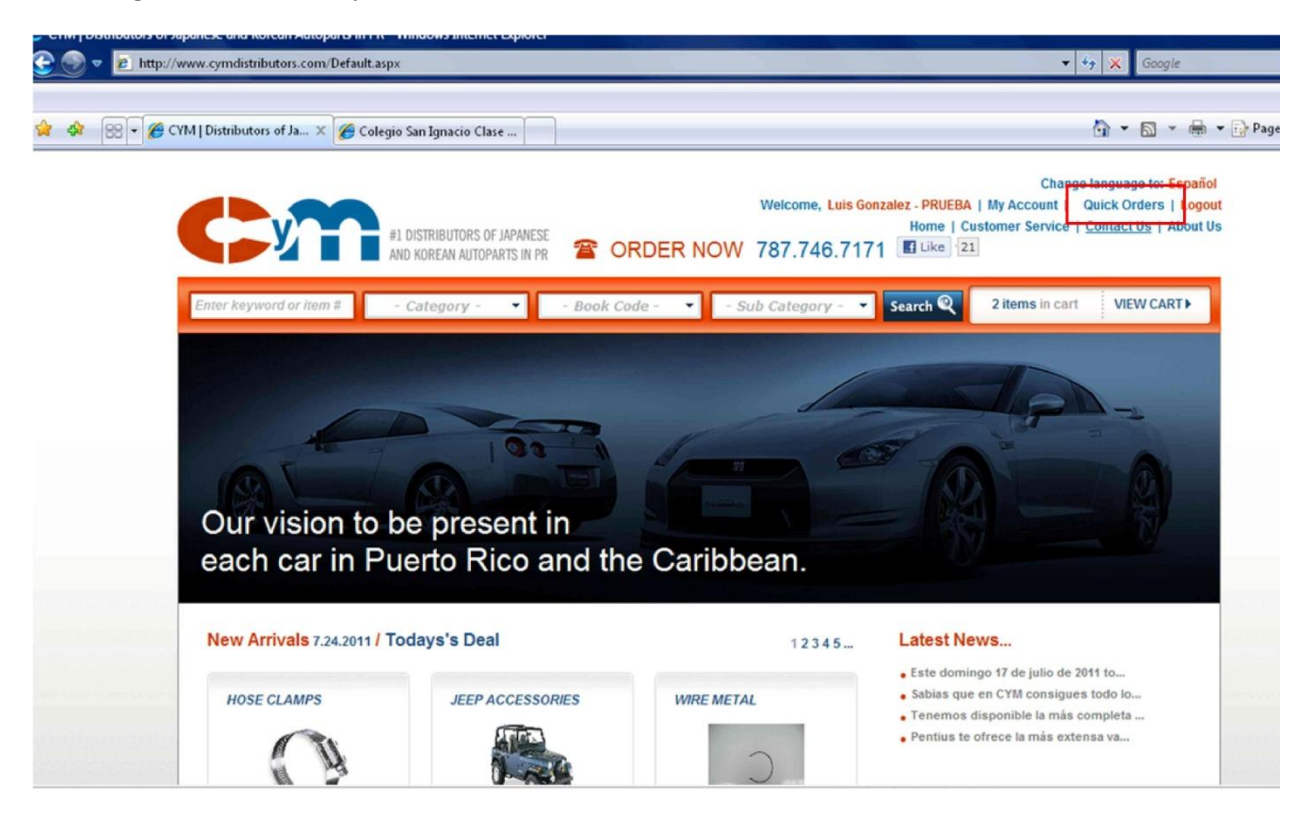

Click on Quick *Order* and the next form will be displayed.

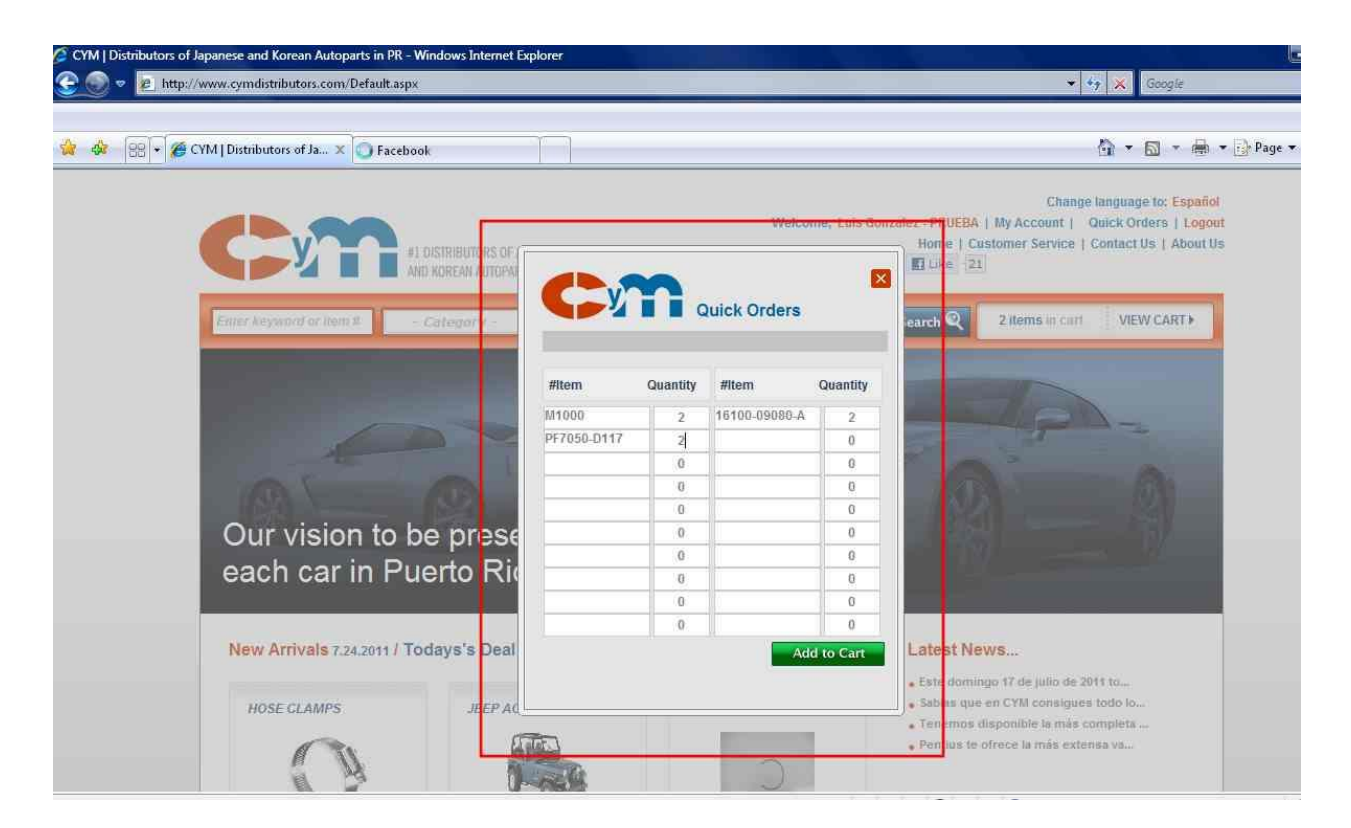

Enter the part number to be added to the order and the desired quantity. Once the numbers are entered on the form, press *Add to Cart* button to add the items to the cart. If for any reason the number entered is not found, it will be highlighted in red. Successfully added items will be cleared form the form and listed in green color at the bottom of the form as presented in the following image.

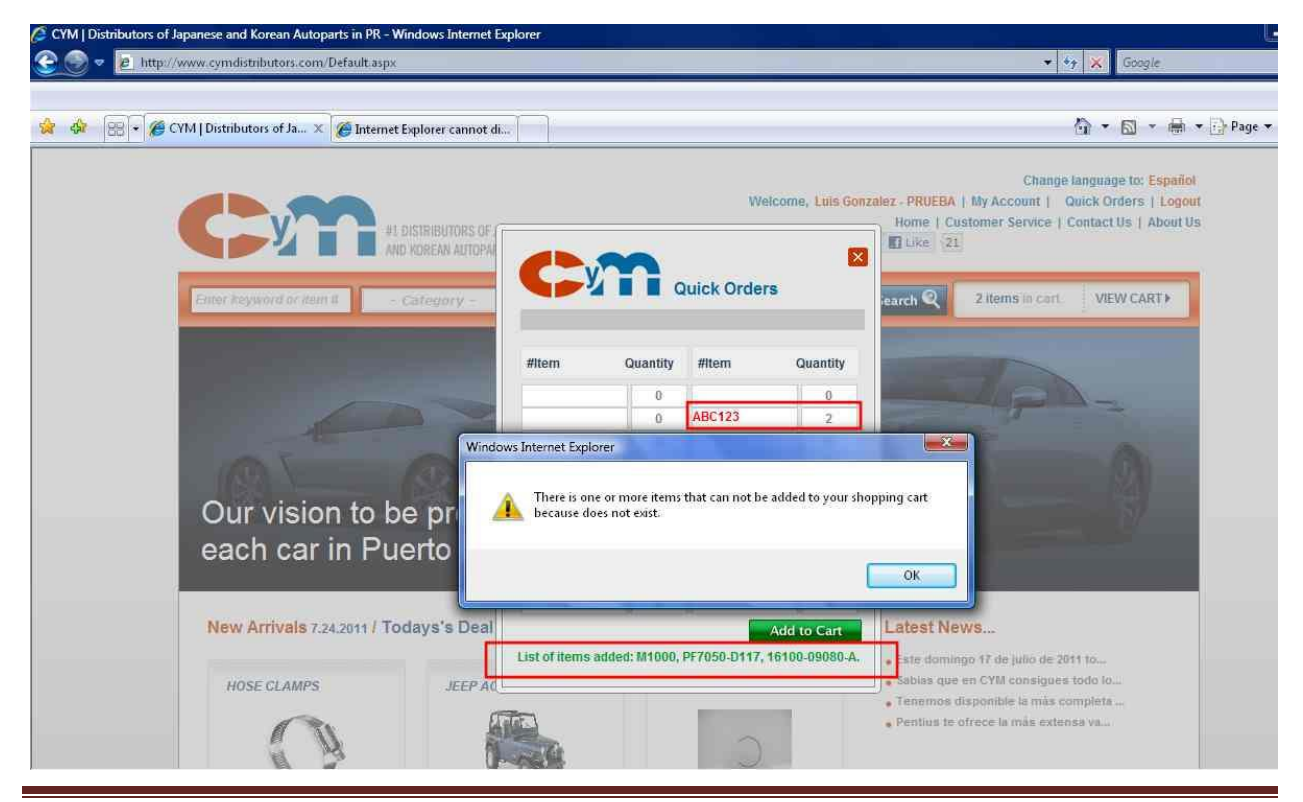

2011© CyM Distributors, Inc. All Rights Reserved.

## 8. Shopping Cart

The selected items are added to the shopping cart displaying also de ordered quantity. Click on *View Cart* located in the *Search Bar* as indicated in the next image on the red box.

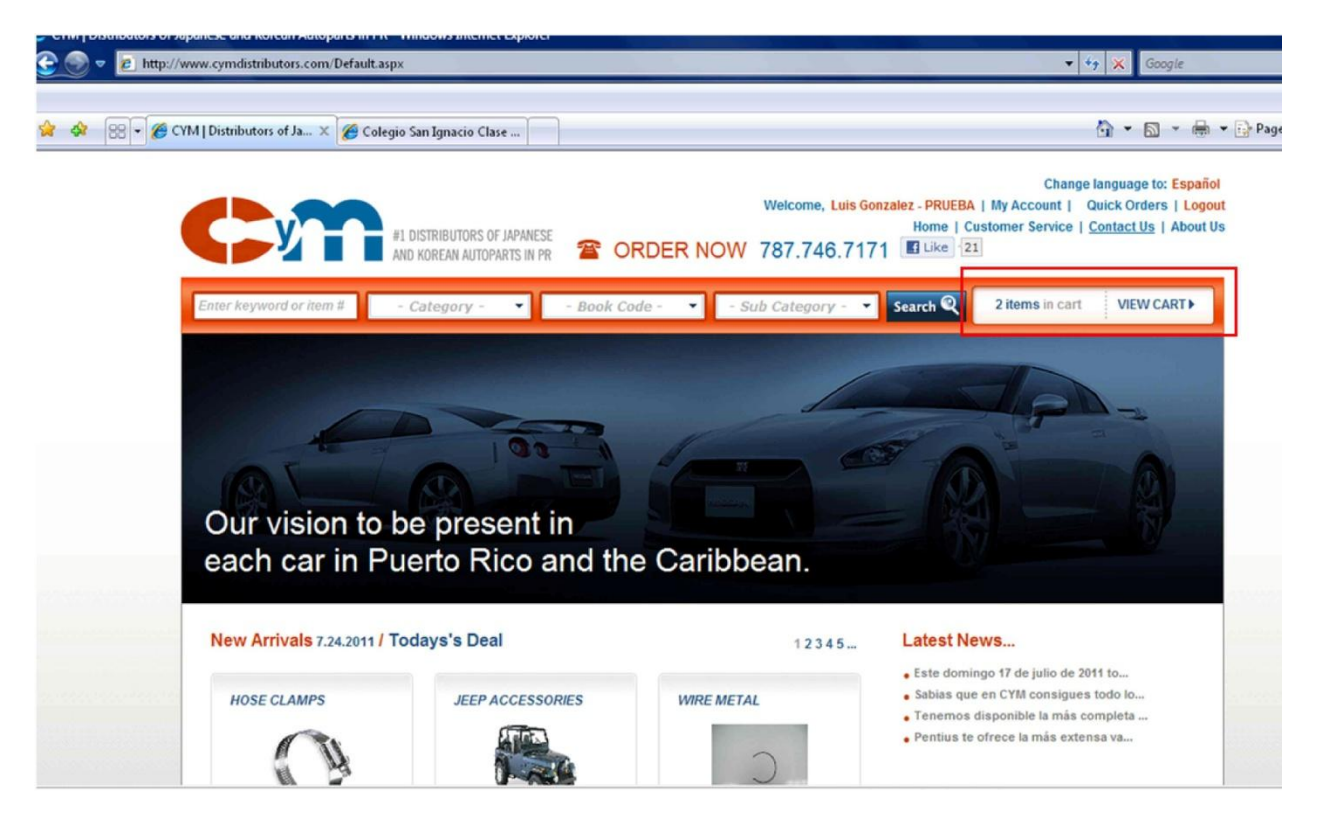

Once the *View Cart* is selected, the content of the cart will be displayed as depicted on the following image.

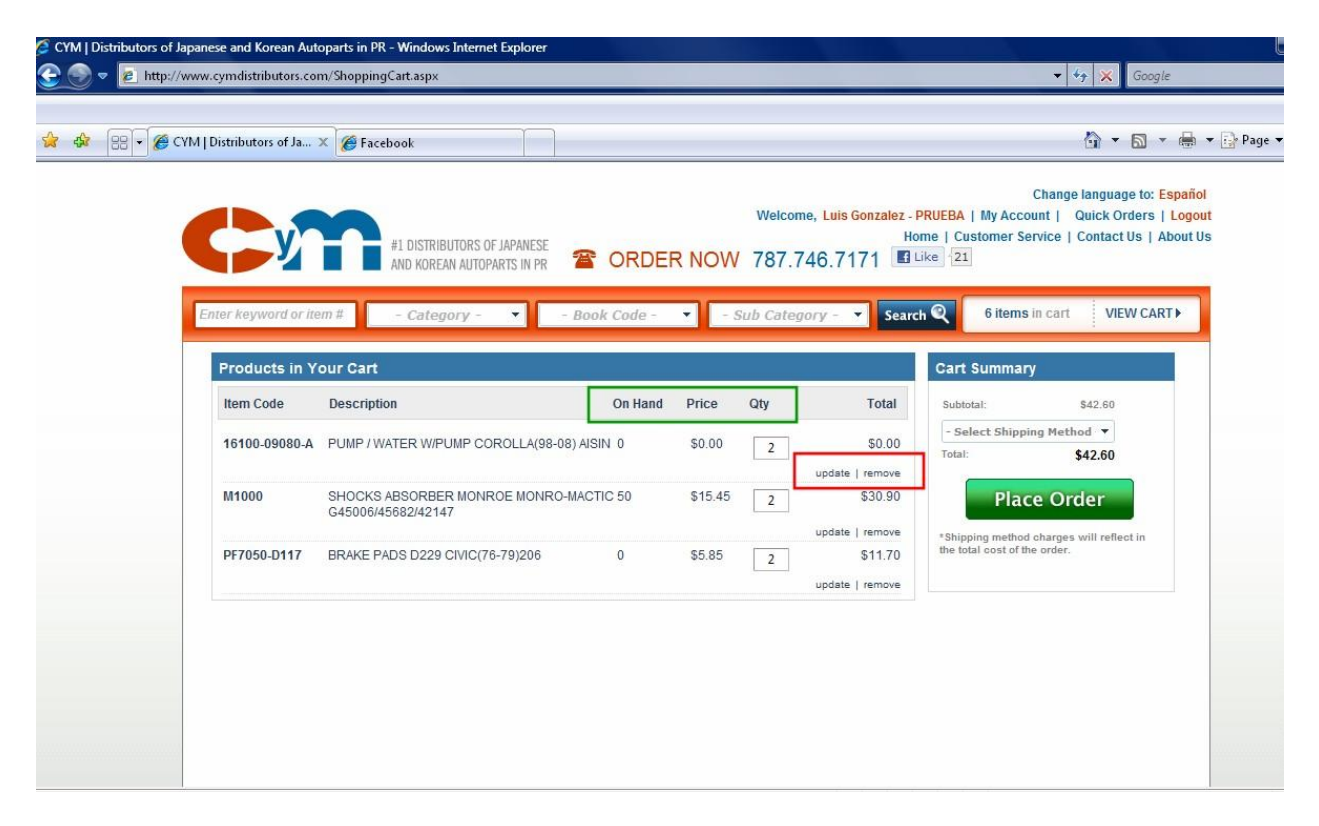

The cart form displays the list of items, the On Hand Quantity, price and the selected quantity. The red box above indicates two options to modify the items on the order. These options are:

- Update to update the quantity ordered
- > **Remove** to delete the selected item from the order

Once the cart is finalized, the order is ready to be placed to CyM for processing. To place the order, you must select the order type.

- A. **Customer Pick Up** Client will pick-up the merchandise at CyM warehouse.
- B. Next Day Regular delivery on the next day the order is received.
- C. Same Day Available only in selected areas in Puerto Rico and subject to cut-off time.
- D. **Shipment** Order outside Puerto Rico will be delivered via a ship cargo company as indicated by customer.
- E. **Mail** Order outside Puerto Rico will be delivered via regular mail or courier service as indicated by customer.

The order type is selected from the drop down menu indicated in the red box in the following image.

| 188 × 🏉 C | YM   Distributors of Ja 3 | K 🖉 Facebook                                              |         |         |                         |                                    |                                                              |                                                                           | •              |
|-----------|---------------------------|-----------------------------------------------------------|---------|---------|-------------------------|------------------------------------|--------------------------------------------------------------|---------------------------------------------------------------------------|----------------|
|           |                           | #1 DISTRIBUTORS OF JAPANESE<br>AND KOREAN AUTOPARTS IN PR | ORDE    | RNOW    | Welcome, Li<br>787.746. | uis Gonzalez - F<br>Ho<br>7171 🔟 L | Cha<br>PRUEBA   My Account<br>me   Customer Servic<br>ike 21 | nge language to: Españ<br>  Quick Orders   Logo<br>e   Contact Us   About | al<br>ut<br>Js |
|           | Products in Yo            | m#Category Bo                                             | On Head | Dring   | ot:                     | - Searc                            | Cart Summary                                                 | VIEW CARTY                                                                |                |
|           | 16100-09080-A             | PUMP / WATER W/PUMP COROLLA(98-08) AI                     | ISIN 0  | \$0.00  | 2                       | \$0.00                             | Customer Pick-                                               | ¥2.60                                                                     |                |
|           | M1000                     | SHOCKS ABSORBER MONROE MONRO-MAG<br>G45006/45682/42147    | CTIC 50 | \$15.45 | 2                       | \$30.90<br>late   remove           | Same Day<br>Frace (                                          | Juer                                                                      |                |
|           | PF7050-D117               | BRAKE PADS D229 CIVIC(76-79)206                           | 0       | \$5.85  | 2<br>upt                | \$11.70<br>fate   remove           | the total cost of the ord                                    | ler.                                                                      |                |
|           |                           |                                                           |         |         |                         |                                    |                                                              |                                                                           |                |
|           |                           |                                                           |         |         |                         |                                    |                                                              |                                                                           |                |

The delivery types are subject to CyM business rules. Once the delivery method is selected, press the green *Place Order* button to submit the order. Customers are responsible of coordinating shipment arrangements. These delivery instructions are entered in form presented in the following image.

![](_page_24_Picture_3.jpeg)

![](_page_25_Picture_1.jpeg)

The business rules for deliveries in Puerto Rico will be displayed as depicted in the following image.

Once you read the delivery business rules, you need to check off on the lower left end of the form to agree with the delivery rules. Then, press the *Submit* button to finally place the order. Once the order is successfully placed, you will receive the following message as presented in the image.

![](_page_26_Picture_1.jpeg)

Press Continue Shopping to close this form and move around the WebCyM.

## 9. My Account

There are other Web functions that are available to user related to the management of the Web account. To access these functions, select My Account from the General Bar, as depicted in the following image. The red box indicates the option to choose.

![](_page_27_Picture_3.jpeg)

#### 9.1.Password Change

Each user can change its password at any time. Select the Change Password on the My Info section as depicted the following image and indicated by the red box.

| 🖉 💌 😢 http://www.cymdistribi       | itors.com/MyAccount.aspx                                         | ▼ 10 K Google                                                                                                    |
|------------------------------------|------------------------------------------------------------------|----------------------------------------------------------------------------------------------------|
| 😧 😸 🔹 🏉 CYM   Distributors         | of Ja 🗴 🌈 Lulu messaged you                                      | 👌 • 🖸 • 🖷 • 🕞 Pa                                                                                                    |
| C                                  | #1 DISTRIBUTORS OF JAPANESE<br>AND KOREAN AUTOPARTS IN PR 🖀 ORDE | Change language to: Español<br>Welcome, Luis Gonzalez - PRUEBA   My Account   Quick Orders   Logout<br>Home   Customer Service   Contact Us   About Us<br>R NOW 787.746.7171 |
| Enter keywa                        | rd ar liem # - Calegory Book Code -                              | - Sub Category -      Search      No items in cart     VIEW CART                                                                                                    |
| My Info                            |                                                                  |                                                                                                    |
| Name:<br>Compa<br>Addres<br>Change | NY: PRUEBA<br>SOLICITUD BUCKY                                    |                                                                                                    |
| Trackin                            | g Order Enter #Order or Date (mm/dd/yyyy)                        | Search View All                                                                                                    |
|                                    |                                                                  | 1 2 3 4 5                                                                                                    |
| #Order                             | Status                                                           | Total                                                                                                    |
| 0234340                            | Control Receive on 07/16/2011 B:37AM                             | \$26.95                                                                                                    |
| 0234308                            | Picked Printed on 07/15/2011 4:30PM                              | \$10.70                                                                                                    |
| 0234309                            | Picked Printed on 07/15/2011 4:30PM                              | \$103.40                                                                                                    |
| 0234185                            | Control Receive on 07/14/2011 5:25PM                             | \$26.50                                                                                                    |
| 0230299                            | Tempory Hold by Cred on 06/10/2011 8:15AM                        | \$164.50                                                                                                    |
| 0230300                            | Tempory Hold by Cred on 06/10/2011 8 15AM                        | \$15.45                                                                                                    |
| 0229102                            | Begin Dispatching on 06/01/2011 1:53PM                           | \$4.10                                                                                                    |

A password change form will be displayed. Enter the new password and click on the update button.

## 9.2.Order Tracking

You can track the status of your order through the *Tracking Order* feature on this page. You can inquire by entering the order number or the order date and clicking on the Search button as indicated in the red box on the following image.

| Distributors of sapance and korean Autoparts in FK - Windows internet Explorer     Distributors com/MyAccount.aspx | ✓ ♦ X Google                                                                                                    |
|----------------------------------------------------------------------------------------------------|----------------------------------------------------------------------------------------------------|
| 😥 😢 + 🎉 CYM   Distributors of Ja 🗙 🎉 Lulu messaged you                                                             | <b>☆・</b> ⊠ ・ <b>⊜</b> ・⊙:                                                                                                    |
| Welcome, Luis of JAPANESE<br>#1 DISTRIBUTORS OF JAPANESE<br>AND KOREAN AUTOPARTS IN PR TO ORDER NOW 787.746.71     | Change language to: Español<br>Gonzalez - PRUEBA   My Account   Quick Orders   Logout<br>Home   Customer Service   Contact Us   About Us<br>71 III Like 21 |
| Enter keyword or item # - Category Book Code Sub Category -                                                        | Search Q No items in cart VIEW CART                                                                                                    |
| My Info                                                                                                    |                                                                                                    |
| Name: LUIS GONZALEZ<br>Company: PRUEBA<br>SOLICITUD BUCKY<br>Address:<br>.0<br>Change Password                     |                                                                                                    |
| Tracking Order Enter #Order or Date (mm/dd/yyyy) Search                                                            | View All                                                                                                    |
|                                                                                                    | 1 2 3 4 5                                                                                                    |
| #Order Status                                                                                                    | Total                                                                                                    |
| 0234340 Control Receive on 07/16/2011 8:37AM                                                                       | \$26.95                                                                                                    |
| 0234308 Picked Printed on 07/15/2011 4:30PM                                                                        | \$10.70                                                                                                    |
| 0234309 Picked Printed on 07/15/2011 4:30PM                                                                        | \$103.40                                                                                                    |
| 0234185 Control Receive on 07/14/2011 5:25PM                                                                       | \$26.50                                                                                                    |
| 0230299 Tempory Hold by Cred on 06/10/2011 8:15AM                                                                  | \$164.50                                                                                                    |
| 0230300 Tempory Hold by Cred on 06/10/2011 8:15AM                                                                  | \$15.45                                                                                                    |
|                                                                                                    |                                                                                                    |

A list with the status of your order will be displayed.

## 9.3.0pen Payables

The WebCyM displays the open or unpaid invoice for your convenience. The invoiced are grouped by ageing buckets (30,60,90 & 90+). In order to review the detail invoices, you must click on the plus sign ("+"). A list of open invoices, the date, aging dates, available discount (if any) and amount will be displayed.

| 7/2011 4:51PM     \$38.40       2011 4:49PM     \$53.85       7/2011 4:22PM     \$0.00       7/2011 3:23PM     \$17.00       7/2011 1:49AM     \$86.90       7/2011 1:49AM     \$86.90       7/2011 1:49AM     \$687.00       7/2011 11:30AM     \$1334.55       6/2011 5:04PM     \$53.85       8/2011 4:17PM     \$72150       View All       Total Amount Due: \$301,570.33       Pay Selected Invoices       Amount Due: \$21,728.75                                                                                                    |
|----------------------------------------------------------------------------------------------------|
| 2011 4:49PM \$53.85<br>7/2011 4:22PM \$0.00<br>7/2011 3:23PM \$17.00<br>7/2011 11:49AM \$80.90<br>7/2011 11:49AM \$86.90<br>7/2011 11:33AM \$687.00<br>7/2011 11:30AM \$13.34.55<br>6/2011 5:04PM \$53.85<br>8/2011 4:17PM \$53.85<br>8/2011 4:17PM \$52.85<br>8/2011 4:17PM \$124.50<br>8/2011 4:17PM \$124.50<br>8/20 |
| 7/2011 4:22PM       \$0.00         7/2011 3:23PM       \$17.00         7/2011 3:23PM       \$17.00         7/2011 11:49AM       \$86.90         7/2011 11:33AM       \$45.95         7/2011 11:30AM       \$13.34.55         6/2011 5:04PM       \$53.85         6/2011 5:04PM       \$72150         View All         Total Amount Due: \$301,570.33         Pay Selected Invoices         Amount Due: \$21,728.75                                                                                                    |
| 7/2011 3:23PM     \$17.00       7/2011 11:49AM     \$86.90       7/2011 11:49AM     \$45.95       7/2011 11:30AM     \$687.00       7/2011 11:30AM     \$1.334.55       6/2011 5:04PM     \$53.85       6/2011 4:17PM     \$72150                                                                                                    |
| 7/2011 11:49AM     \$86.90       7/2011 11:49AM     \$45.95       7/2011 11:30AM     \$687.00       7/2011 11:30AM     \$687.00       7/2011 11:30AM     \$1.334.55       6/2011 5:04PM     \$53.85       6/2011 5:04PM     \$53.85       6/2011 4:17PM     \$721.50                                                                                                    |
| 7/2011 11:49AM       \$45.95         7/2011 11:33AM       \$687.00         7/2011 11:30AM       \$1,334.55         6/2011 5.04PM       \$1,334.55         6/2011 5.04PM       \$53.85         6/2011 4:17PM       \$721.50         View All         Total Amount Due: \$301,570.33         Pay Selected Invoices         Amount Due: \$21,728.75                                                                                                    |
| 7/2011 11:33AM         \$687.00           7/2011 11:30AM         \$1,334.55           6/2011 5:04PM         \$1,334.55           6/2011 5:04PM         \$53.85           6/2011 4:17PM         \$721.50                                                                                                    |
| 7/2011 11:30AM \$1,334.55<br>6/2011 5:04PM \$53.85<br>6/2011 5:04PM \$53.85<br>6/2011 4:17PM \$721.50<br>hate Search View All<br>Ider to more recent. Total Amount Due: \$301,570.33<br>Pay Selected Invoices<br>Amount Due: \$21,728.75                                                                                                    |
| 6/2011 5:04PM \$553.85<br>6/2011 4:17PM \$721.50<br>bate Search View All<br>Ider to more recent. Total Amount Due: \$301,570.33<br>Pay Selected Invoices<br>Amount Due: \$21,728.75                                                                                                    |
| 6/2011 4-17PM \$721 50 For a search View All Ader to more recent. Total Amount Due: \$301,570.33 Pay Selected Invoices Amount Due: \$21,728.75                                                                                                    |
| Alder to more recent.  View All  View All  Adder to more recent.  Pay Selected Invoices  Amount Due: \$21,728.75                                                                                                    |
| ider to more recent. Total Amount Due: \$301,570.33 Pay Selected Invoices Amount Due: \$21,728.75                                                                                                    |
| Pay Selected Invoices Amount Due: \$21,728.75                                                                                                    |
| Amount Due: \$21,728.75                                                                                                    |
|                                                                                                    |
| Amount Due: \$24,430.25                                                                                                    |
| Amount Due: \$20,759.80                                                                                                    |
| Amount Due: \$24,430.25 Amount Due: \$20,759.80 Amount Due: \$20,759.80 Amount Due: \$20,759.80                                                                                                    |

You can search for a particular invoice by entering the invoice number on the Invoice field as indicated by the red box. Click on the *Search* button to look for the invoice.

Once you open the invoice aging bucket, you will see a list of the actual invoices within that ageing bucket. You can double click on the invoice number to display a pdf image of the invoice. You will be able to print this invoice if needed.

#### WebCyM User Guide

| tors of Japanese and                                                                                                    |                                                                                                    |                                                                                                    |                                                                             |          |                                                                                                    |                                                                                                    |                                                                                                    |
|----------------------------------------------------------------------------------------------------|----------------------------------------------------------------------------------------------------|----------------------------------------------------------------------------------------------------|-----------------------------------------------------------------------------|----------|----------------------------------------------------------------------------------------------------|----------------------------------------------------------------------------------------------------|----------------------------------------------------------------------------------------------------|
| 0235774 Ass                                                                                                    | gned to Route on 07/27/2                                                                                                    | 011 4:51PM                                                                                                    |                                                                             |          |                                                                                                    |                                                                                                    | \$38.4                                                                                                    |
| 0235777 Con                                                                                                    | trol Receive on 07/27/201                                                                                                    | 1 4:49PM                                                                                                    |                                                                             |          |                                                                                                    |                                                                                                    | \$53.8                                                                                                    |
| 8210867 Ass                                                                                                    | gned to Route on 07/27/2                                                                                                    | 011 4:22PM                                                                                                    |                                                                             |          |                                                                                                    |                                                                                                    | \$0.0                                                                                                    |
| 0235693 Ass                                                                                                    | gned to Route on 07/27/2                                                                                                    | 011 3:23PM                                                                                                    |                                                                             |          |                                                                                                    |                                                                                                    | \$17.0                                                                                                    |
| 0235607 Ass                                                                                                    | gned to Route on 07/27/2                                                                                                    | 011 11:49AM                                                                                                    |                                                                             |          |                                                                                                    |                                                                                                    | \$86.9                                                                                                    |
| 0235652 Ass                                                                                                    | gned to Route on 07/27/2                                                                                                    | 011 11:49AM                                                                                                    |                                                                             |          |                                                                                                    |                                                                                                    | \$45.9                                                                                                    |
| 0235627 Ass                                                                                                    | gned to Route on 07/27/2                                                                                                    | 011 11:33AM                                                                                                    |                                                                             |          |                                                                                                    |                                                                                                    | \$687.0                                                                                                    |
| 0235626 Ass                                                                                                    | gned to Route on 07/27/2                                                                                                    | 011 11:30AM                                                                                                    |                                                                             |          |                                                                                                    |                                                                                                    | \$1,334.5                                                                                                    |
| 0235488 Ass                                                                                                    | gned to Route on 07/26/2                                                                                                    | 011 5:04PM                                                                                                    |                                                                             |          |                                                                                                    |                                                                                                    | \$53.8                                                                                                    |
| 0235525 Ass                                                                                                    | gned to Route on 07/26/2                                                                                                    | 011 4:17PM                                                                                                    |                                                                             |          |                                                                                                    |                                                                                                    | \$721.5                                                                                                    |
| Invoices Ente                                                                                                    | #Invoice or Invoice Date                                                                                                    | 0                                                                                                    | Search                                                                      |          |                                                                                                    |                                                                                                    | View                                                                                                    |
|                                                                                                    | 25 10 10 200                                                                                                    | 20 20                                                                                                    |                                                                             | _        |                                                                                                    | Total An                                                                                                    | nount Duo: \$301.570                                                                                                    |
| Please select the                                                                                                    | invoices from more olde                                                                                                    | r to more recent.                                                                                                    |                                                                             |          |                                                                                                    | TOTAL AL                                                                                                    | nount Due. \$501,570.                                                                                                    |
| Please select the                                                                                                    | invoices from more olde<br>00+ of due days.                                                                                                    | r to more recent.                                                                                                    |                                                                             |          |                                                                                                    | Pay                                                                                                    | y Selected Invoices                                                                                                    |
| Please select the Please select the #Invoices with #Invoice                                                                                                    | invoices from more olde<br>10+ of due days.<br>Date                                                                                                    | r to more recent.<br>Invoice Type                                                                                                    | Aging                                                                       | Web Paid | Current Balance                                                                                                    | Discount                                                                                                    | y Selected Invoices<br>Amount Due                                                                                                    |
| Please select the<br>phyoices with<br>#Invoice<br>\$8066807                                                                                                    | invoices from more olde<br>10+ of due days.<br>Date<br>07/31/2010                                                                                                    | r to more recent.<br>Invoice Type<br>Invoice                                                                                                    | Aging<br>364                                                                | Web Paid | Current Balance<br>\$172.40                                                                                                    | Discount<br>\$0.00                                                                                                    | y Selected Invoices<br>Amount Due<br>\$172.40                                                                                                    |
| Please select the<br>hvoices with<br>#Invoice<br>8066807<br>8066831                                                                                                    | invoices from more olde<br>10+ of due days.<br>Date<br>07/31/2010<br>07/31/2010                                                                                                    | Invoice Type Invoice Invoice                                                                                                    | Aging<br>364<br>364                                                         | Web Paid | Current Balance<br>\$172.40<br>\$127.50                                                                                                    | Discount<br>\$0.00<br>\$0.00                                                                                                    | Amount Due<br>Selected Invoices<br>Amount Due<br>\$172.40<br>\$127.50                                                                                                    |
| Please select the<br>proices with 9<br>#Invoice<br>2 8066807<br>2 8066831<br>8 8066853                                                                                                    | invoices from more olde<br>10+ of due days.<br>Date<br>07/31/2010<br>07/31/2010<br>07/31/2010                                                                                                    | Invoice Type<br>Invoice<br>Invoice<br>Invoice<br>Invoice                                                                                                    | Aging<br>364<br>364<br>364                                                  | Web Paid | Current Balance<br>\$172.40<br>\$127.50<br>\$143.40                                                                                        | Discount<br>\$0.00<br>\$0.00<br>\$0.00                                                                                                    | Selected Invoices<br>Amount Due<br>\$172.40<br>\$127.50<br>\$143.40                                                                                                    |
| Please select the<br>hvoices with 1<br>#Invoice<br>Ø 8066807<br>Ø 8066831<br>8066853<br>8066957                                                                                                    | invoices from more olde<br>10+ of due days.<br>Date<br>07/31/2010<br>07/31/2010<br>07/31/2010<br>08/02/2010                                                                                                    | Invoice Type<br>Invoice<br>Invoice<br>Invoice<br>Invoice                                                                                                    | Aging<br>364<br>364<br>364<br>364<br>362                                    | Web Paid | Current Balance<br>\$172.40<br>\$127.50<br>\$143.40<br>\$114.15                                                                            | Discount<br>\$0.00<br>\$0.00<br>\$0.00<br>\$0.00<br>\$0.00                                                                                                    | Selected Invoices<br>Amount Due<br>\$172.40<br>\$127.50<br>\$143.40<br>\$114.15                                                                                                    |
| Please select the<br>hvoices with<br>#Invoice     8066807     8066831     8066853     8066957     8066985                                                                                                    | invoices from more olde<br>10+ of due days.<br>Date<br>07/31/2010<br>07/31/2010<br>08/02/2010<br>08/02/2010                                                                                                    | Invoice Type Invoice Invoice Invoice Invoice Invoice Invoice Invoice Invoice                                                                                                    | Aging<br>364<br>364<br>364<br>362<br>362                                    | Web Paid | Current Balance<br>\$172.40<br>\$127.50<br>\$143.40<br>\$114.15<br>\$35.45                                                                 | Discount         Pay           \$0.00         \$0.00           \$0.00         \$0.00           \$0.00         \$0.00           \$0.00         \$0.00                                                                                                    | Amount Due           \$172.40         \$127.50           \$143.40         \$141.15           \$35.45         \$35.45                                                                                                    |
| Please select the<br>woices with<br>#Invoice<br>9 8066807<br>9 8066831<br>8 8066853<br>8 8066957<br>8 8066955<br>8 806985<br>8 8074608<br>8 8074608<br>8 80747<br>8 80747                                                                                                    | invoices from more olde<br>i0+ of due days.<br>Date<br>07/31/2010<br>07/31/2010<br>07/31/2010<br>08/02/2010<br>08/02/2010<br>08/20/2010                                                                                                    | Invoice Type Invoice Invoice Invoice Invoice Invoice Invoice Invoice Invoice Invoice Invoice                                                                                                    | Aging<br>364<br>364<br>364<br>362<br>362<br>362<br>344                      | Web Paid | Current Balance<br>\$172.40<br>\$127.50<br>\$143.40<br>\$114.15<br>\$35.45<br>\$798.25                                                     | Discount         Pay           \$0.00         \$0.00           \$0.00         \$0.00           \$0.00         \$0.00           \$0.00         \$0.00                                                                                                    | Amount Due         Soft J.TO           \$172.40         \$127.50           \$143.40         \$114.15           \$35.45         \$798.25                                                                                                    |
| Please select the<br>protess with 1<br>#Invoice<br>9 8066807<br>9 8066831<br>8 8066853<br>8 8066957<br>8 8066957<br>8 8066955<br>8 8074608<br>8 8074615                                                                                                    | invoices from more olde<br>10+ of due days.<br>Date<br>07/31/2010<br>07/31/2010<br>07/31/2010<br>08/02/2010<br>08/02/2010<br>08/20/2010<br>08/20/2010                                                                                                    | Invoice Type<br>Invoice<br>Invoice<br>Invoice<br>Invoice<br>Invoice<br>Invoice<br>Invoice<br>Invoice                                                                                                    | Aging<br>364<br>364<br>364<br>362<br>362<br>362<br>344<br>344               | Web Paid | Current Balance<br>\$172.40<br>\$127.50<br>\$143.40<br>\$114.15<br>\$356.45<br>\$798.25<br>\$3,172.10                                      | Discount         Pay           \$0.00         \$0.00           \$0.00         \$0.00           \$0.00         \$0.00           \$0.00         \$0.00           \$0.00         \$0.00           \$0.00         \$0.00                                                                                                    | Amount Due: \$30 (37)<br>Selected Invoices<br>Amount Due<br>\$172.40<br>\$127.50<br>\$143.40<br>\$114.15<br>\$35.45<br>\$798.25<br>\$3,172.10                                                                                                    |
| Please select the<br>protess with 1<br>#Invoice<br>8066837<br>8066833<br>8066957<br>8066985<br>8074608<br>8074615<br>8074635                                                                                                    | invoices from more olde<br>10+ of due days.<br>Date<br>07/31/2010<br>07/31/2010<br>07/31/2010<br>08/02/2010<br>08/02/2010<br>08/20/2010<br>08/20/2010<br>08/20/2010                                                                                                    | Invoice Type Invoice Invoice Invoice Invoice Invoice Invoice Invoice Invoice Invoice Invoice Invoice Invoice Invoice Invoice                                                                                                    | Aging<br>364<br>364<br>362<br>362<br>362<br>344<br>344<br>344               | Web Paid | Current Balance<br>\$172.40<br>\$127.50<br>\$143.40<br>\$114.15<br>\$35.45<br>\$798.25<br>\$3.172.10<br>\$6,890.95                         | Discount           \$0.00           \$0.00           \$0.00           \$0.00           \$0.00           \$0.00           \$0.00           \$0.00           \$0.00           \$0.00           \$0.00           \$0.00           \$0.00                                                                                                    | Amount Due: \$30 (37)<br>y Selected Invoices<br>Amount Due<br>\$172.40<br>\$127.50<br>\$143.40<br>\$114.15<br>\$35.45<br>\$798.25<br>\$3,172.10<br>\$6,890.95                                                                                                    |
| Please select the<br>proices with 1<br>#Invoice<br>Ø 8066837<br>Ø 8066831<br>8066853<br>8066957<br>8066985<br>8074608<br>8074615<br>8074635<br>8074769                                                                                                    | invoices from more olde<br>10+ of due days.<br>Date<br>07/31/2010<br>07/31/2010<br>07/31/2010<br>08/02/2010<br>08/02/2010<br>08/20/2010<br>08/20/2010<br>08/20/2010                                                                                                    | Invoice Type Invoice Invoice Invoice Invoice Invoice Invoice Invoice Invoice Invoice Invoice Invoice Invoice Invoice Invoice                                                                                                    | Aging<br>364<br>364<br>362<br>362<br>362<br>344<br>344<br>344<br>344        | Web Paid | Current Balance<br>\$172.40<br>\$127.50<br>\$143.40<br>\$114.15<br>\$35.45<br>\$798.25<br>\$3,172.10<br>\$6,890.95<br>\$34.45              | Discount         Pas           \$0.00         \$0.00           \$0.00         \$0.00           \$0.00         \$0.00           \$0.00         \$0.00           \$0.00         \$0.00           \$0.00         \$0.00           \$0.00         \$0.00           \$0.00         \$0.00                                                                                                    | Amount Due         Sol (3) of (3)           \$172.40         \$172.40           \$127.50         \$143.40           \$114.15         \$35.45           \$798.25         \$3,172.10           \$6,890.95         \$34.45                                                           |
| Please select the<br>voices with 1<br>#Invoice<br>9 8066807<br>9 8066831<br>8 8066853<br>8 8066957<br>8 8066955<br>8 8074608<br>8 8074608<br>8 8074615<br>8 8074615<br>8 8074615<br>8 8074769<br>8 8074811                                                                                                    | invoices from more olde<br>invoices from more olde<br>invoices from more olde<br>07/31/2010<br>07/31/2010<br>07/31/2010<br>08/02/2010<br>08/02/2010<br>08/20/2010<br>08/20/2010<br>08/20/2010<br>08/20/2010                                                                        | Invoice Type Invoice Invoice Invoice Invoice Invoice Invoice Invoice Invoice Invoice Invoice Invoice Invoice Invoice Invoice Invoice Invoice Invoice Invoice Invoice Invoice Invoice                                                                                                    | Aging<br>364<br>364<br>362<br>362<br>362<br>344<br>344<br>344<br>344<br>344 | Web Paid | Current Balance<br>\$172.40<br>\$127.50<br>\$143.40<br>\$114.15<br>\$35.45<br>\$798.25<br>\$3,172.10<br>\$6,890.95<br>\$34.45<br>\$224.80  | Discount         Pay           \$0.00         \$0.00           \$0.00         \$0.00           \$0.00         \$0.00           \$0.00         \$0.00           \$0.00         \$0.00           \$0.00         \$0.00           \$0.00         \$0.00           \$0.00         \$0.00           \$0.00         \$0.00                                                                                                    | Amount Due         \$301,370           \$ Selected Invoices         \$172,40           \$ \$172,40         \$127,50           \$ \$143,40         \$114,15           \$ \$35,45         \$798,25           \$ \$3,172,10         \$6,890,95           \$ \$34,45         \$224,80 |
| Please select the<br>proices with 1     #Invoice     8066837     8066833     8066957     8066955     8074608     8074615     8074615     8074635     8074769     8074811                                                                                                    | invoices from more olde<br>10+ of due days.<br>Date<br>07/31/2010<br>07/31/2010<br>07/31/2010<br>08/02/2010<br>08/02/2010<br>08/20/2010<br>08/20/2010<br>08/20/2010<br>08/20/2010                                                                                                  | Invoice Type Invoice Invoice Invoice Invoice Invoice Invoice Invoice Invoice Invoice Invoice Invoice Invoice Invoice Invoice Invoice Invoice Invoice Invoice Invoice Invoice                                                                                                    | Aging<br>364<br>364<br>362<br>362<br>344<br>344<br>344<br>344               | Web Paid | Current Balance<br>\$172.40<br>\$127.50<br>\$143.40<br>\$114.15<br>\$35.45<br>\$798.25<br>\$3,172.10<br>\$6,890.95<br>\$34.45<br>\$224.80  | Discount           \$0.00           \$0.00           \$0.00           \$0.00           \$0.00           \$0.00           \$0.00           \$0.00           \$0.00           \$0.00           \$0.00           \$0.00           \$0.00           \$0.00           \$0.00           \$0.00                                                                                                    | Selected Invoices           Amount Due           \$172.40           \$127.50           \$143.40           \$114.15           \$35.45           \$798.55           \$3,172.10           \$6,890.95           \$34.45           \$224.80           1 2 3 4 5                        |
| Please select the<br>protess with 1<br>#Invoice<br>9 8066807<br>9 8066831<br>8 8066853<br>8 8066957<br>8 8076608<br>8 8074615<br>8 8074615<br>8 8074615<br>8 8074615<br>8 8074635<br>8 8074615<br>8 8074615<br>8 8074811<br>8 8074811<br>8 8074815<br>8 8074815<br>8 807485<br>8 807485<br>8 80758<br>8 80758<br>8 80758<br>8 80758<br>8 80758 | invoices from more olde<br>invoices from more olde<br>00+ of due days.<br>Date<br>07/31/2010<br>07/31/2010<br>08/02/2010<br>08/02/2010<br>08/20/2010<br>08/20/2010<br>08/20/2010<br>08/20/2010<br>08/20/2010<br>08/20/2010<br>08/20/2010<br>08/20/2010<br>08/20/2010<br>08/20/2010 | Invoice Type Invoice Invoice I | Aging<br>364<br>364<br>362<br>362<br>344<br>344<br>344<br>344<br>344        | Web Paid | Current Balance<br>\$172.40<br>\$127.50<br>\$143.40<br>\$114.15<br>\$356.45<br>\$798.25<br>\$3,172.10<br>\$6,890.95<br>\$34.45<br>\$224.80 | Discount           \$0.00           \$0.00           \$0.00           \$0.00           \$0.00           \$0.00           \$0.00           \$0.00           \$0.00           \$0.00           \$0.00           \$0.00           \$0.00           \$0.00           \$0.00           \$0.00           \$0.00           \$0.00           \$0.00           \$0.00           \$0.00           \$0.00           \$0.00           \$0.00           \$0.00 | Amount Due, \$301,370.<br>Selected Invoices<br>Amount Due<br>\$172,40<br>\$127,50<br>\$143,40<br>\$114,15<br>\$355,45<br>\$798,25<br>\$3,172,10<br>\$6,890,95<br>\$34,45<br>\$224,80<br>1 2 3 4 5 .<br>ount Due; \$21,728.75                                                      |

## 9.4.Invoice Payment

WebCyM offer the convenience of paying selected invoices through the website. The payment transaction is managed and cleared by a Web Service provided by Banco Popular de Puerto Rico. Double click on the invoice number to display a pdf image of the invoice. This invoice could be printed or saved. Follow the next steps in order to pay invoices:

 Select the invoice to pay. The WebCyM will require that you select for payment from the oldest invoices and credits. The Web CyM will not allow you to bypass any invoice or credit for payment. Select the invoice my clicking on the box next to the invoice as depicted in the following image.

| CVM   Duttebuttors of Jay | parrene and Korean Autopart                                                                                                    | to an PR - Wandows lists                                                                                                    | met Explorer                                                                            |                          |          |                                                |                                          | 2010.0                                                                                                  | 010.00                                                                                                    |
|---------------------------|----------------------------------------------------------------------------------------------------|----------------------------------------------------------------------------------------------------|-----------------------------------------------------------------------------------------|--------------------------|----------|------------------------------------------------|------------------------------------------|----------------------------------------------------------------------------------------------------|----------------------------------------------------------------------------------------------------|
| G - E Mp//ce              | igtest cymdiateibaturs.com/                                                                                                    | MyAccountage                                                                                                    |                                                                                         |                          |          |                                                |                                          | + + X Google                                                                                            | ρ.                                                                                                    |
| 🚖 🕸 🖂 - 🕫 cm              | M   Distributions of Ja., ×                                                                                                    | 🗑 Facebook                                                                                                    |                                                                                         |                          |          |                                                |                                          | 9 · 0 · #                                                                                               | • 💮 Page + 🍈 Tooh • "                                                                                                    |
|                           | 6135629 Addign<br>6138536 Addign<br>8135537 Addign<br>6135527 Addign<br>6135527 Addign<br>6135424 Addign<br>6135424 Addign<br>6135418 Addign | ed to Route on 03/07/0<br>de to Route on 03/07/0<br>ed to Route on 03/07/0<br>ed to Route on 03/07/0<br>ed to Route on 03/07/0<br>ed to Route on 03/07/0<br>ed to Route on 03/07/0 | 0115.45PM<br>0115.22PM<br>0115.22PM<br>0115.52PM<br>0115.52PM<br>0115.52PM<br>0113.45PM | Search                   |          |                                                |                                          | 81,750,00<br>817,280,20<br>83,170,00<br>818,400,00<br>825,230,00<br>87,480,00<br>83,455,00<br>83,455,00 |                                                                                                    |
|                           | a invoices with 90-                                                                                                    | of due days.                                                                                                    |                                                                                         |                          |          |                                                |                                          | Amount Date: \$3,610.59                                                                                 |                                                                                                    |
|                           | Revoice                                                                                                    | Data                                                                                                    | Invoice Type                                                                            | Aging                    | Web Paid | Cerrent Belance                                | Discount                                 | Amount Due                                                                                              |                                                                                                    |
|                           | 8103309<br>8115606<br>8099587                                                                                                    | 1101/2010<br>12/02/2018<br>10/22/0018                                                                                                    | Involce<br>Involce<br>Involce                                                           | 130<br>99<br>140         |          | \$205.40<br>\$124.85<br>\$118.89               | \$0.00<br>\$0.00<br>\$0.00               | \$205.40<br>\$124.85<br>\$110.69                                                                        |                                                                                                    |
|                           | 2 8103195<br>2 8001978                                                                                                    | 1101/2010                                                                                                    | invoice<br>Credit Memo                                                                  | 130                      | 8        | \$23,40<br>\$23,60                             | 80.00                                    | 823.40<br>-87.48                                                                                        | and the second second se |
|                           | 8008630<br>8008653<br>8008588<br>8066597                                                                                                    | 02/24/2010<br>02/24/2010<br>02/24/2010<br>02/24/2010<br>07/20/2010                                                                                                    | Credit Memo<br>Credit Memo<br>Credit Memo<br>Credit Memo                                | 380<br>380<br>380<br>224 | 8        | \$0.00<br>\$0.00<br>\$0.00<br>\$0.00<br>\$0.00 | -610.87<br>-616.83<br>-619.07<br>-653.42 | 410.87<br>416.83<br>419.07<br>455.42                                                                    |                                                                                                    |
|                           | C Invoices with 61                                                                                                    | 90 of five days.                                                                                                    |                                                                                         |                          |          |                                                |                                          | Amount Dave: \$9,835.72                                                                                 |                                                                                                    |
|                           | D Invoices with 31                                                                                                    | 60 of due days.                                                                                                    |                                                                                         |                          |          |                                                |                                          | Amount Due: \$10,380,19                                                                                 |                                                                                                    |
|                           | D Involces with 0 - 1                                                                                                    | 10 of due slays.                                                                                                    |                                                                                         |                          |          |                                                |                                          | Amount Due: \$10,548.88                                                                                 |                                                                                                    |
|                           |                                                                                                    |                                                                                                    |                                                                                         |                          |          |                                                | Tot                                      | tal Amount Due: \$34,976.18                                                                             |                                                                                                    |
|                           |                                                                                                    |                                                                                                    |                                                                                         |                          |          |                                                | or 😖                                     | Internet   Protected Mede: On                                                                           | a 1995 -                                                                                                    |

- 1. Click on *Pay Selected Invoices* at the lower right corner of the screen.
- 2. The system will display a summary of the selected invoices to pay, the amount and total payment. The following image represents the form presented.

| 0235774 Assigned to Doub       | e on 07/27/2011 4:51PM    |            |                 | \$38.40                     |
|--------------------------------|---------------------------|------------|-----------------|-----------------------------|
| 0235777 Control Pacava o       | 0.07/77/2011 / JOEA       |            |                 | 550.40                      |
| 8210867 Assigned to Route      | e on 07/27/2011 ± 22PM    | 50.00      |                 |                             |
| 0235693 Assigned to Route      | e on 07/27/2011 3:23PM    | 517.00     |                 |                             |
| 0235607 Assigned to R          | A MALE PORT PROVIDENT AND |            |                 | 586.90                      |
| 0235652 Assigned to Re         |                           |            |                 | \$45.95                     |
| 0235627 Assigned to Re         |                           |            |                 | \$687.00                    |
| 0235626 Assigned to Re         |                           | ayment     |                 | \$1.334.55                  |
| 0235488 Assigned to Re         |                           |            |                 | \$53.85                     |
| 0235525 Assigned to Re         |                           |            |                 | \$721.50                    |
|                                | Invoice Detail            |            |                 |                             |
| Invoices Enter Illovate        | We we could be a second   |            | View All        |                             |
|                                | #Invoice Date             | Amount Due | Total           |                             |
| Please select the invoices f   | 8066831 07/31/2010        | \$127.50   | Total: \$299.90 | ai Amount Due: \$301,570,33 |
| Invoices with 90+ of due       | 8066807 07/31/2010        | \$172.40   |                 | Pay Selected Invoices       |
| #Invoice D                     |                           |            |                 | Amount Due                  |
| 17 8066807                     |                           |            |                 | \$172.40                    |
| V 8066831 (                    |                           |            |                 | \$127.50                    |
| 8066853                        |                           |            |                 | \$143.40                    |
| 8066957                        |                           |            |                 | \$114.15                    |
| 8066985                        |                           |            |                 | \$35.45                     |
| 8074608                        |                           |            |                 | \$798.25                    |
| 8074615                        |                           |            | 6               | \$3,172.10                  |
| 8074635                        |                           |            | Submit Payn     | nent \$6,890.95             |
| 8074769                        |                           |            |                 | \$34.45                     |
| 8074811                        |                           |            |                 | \$224.80                    |
|                                |                           |            |                 | 12345                       |
| 🖬 Invoices with 61 - 90 of due | days.                     |            |                 | Amount Due: \$21,728.75     |
|                                | 4.00                      |            |                 | Automatic Proce #74 #76 77  |

- 3. Click on *Submit Payment* to start the payment process. At this point, you will be leaving the WebCyM website and the payment agent website will be displayed.
- 4. Complete the required information to process your payment. Payments can be process by using one of the following cards:
  - a. Visa
  - b. MasterCard
  - c. American Express
  - d. Banco Popular ATH Debit Card.
- 5. It is strongly recommended that you copy or write down the confirmation number since any payment claim must be submitted to Banco Popular de PR (<u>www.bppr.com</u>).
- 6. Once the payment is completed, the navigation will bring you back to WebCyM. Please note that selected invoice will be presented as Web Paid and that the select check box will be disabled. This will prevent from double paying an invoice in the same day. The red box in the following image indicates the Web Paid message.

| M Distributors of hip                                                                                                    | ighted, symilichilliobaris com | MyAccount.argn    | niel Option  |       |                                                                                                    |                            |                    | • 4) × Geogle          | р.,                                                                                                    |
|----------------------------------------------------------------------------------------------------|--------------------------------|-------------------|--------------|-------|----------------------------------------------------------------------------------------------------|----------------------------|--------------------|------------------------|----------------------------------------------------------------------------------------------------|
| CIMIDIA                                                                                                    | electors of Japanese and Ka    | asan Autop        |              |       |                                                                                                    |                            |                    | B • □ • ⊕ • D          | Page + 🔘 Tools + "                                                                                                    |
|                                                                                                    | [ <sup>1</sup> ] 8001978       | 02/06/2010        | Credit Marco | .316  | 0                                                                                                    | \$0.00                     | -87.49             | \$7.40                 |                                                                                                    |
|                                                                                                    | E1 8008530                     | 02/24/2010        | Credit Memo  | 379   |                                                                                                    | 50.00                      | -610.87            | \$10.87                | and the second second se                                                                                                    |
|                                                                                                    | E 8008653                      | 02/24/2010        | Credit Mamo  | 378   |                                                                                                    | \$0.00                     | -516.83            | \$16.83                |                                                                                                    |
|                                                                                                    | ES 8008858                     | 82/24/2010        | Credit Memor | 379   |                                                                                                    | \$0.00                     | -819.07            | 819.07                 |                                                                                                    |
| and the second second se | 8066507                        | 07/30/2010        | Credit Nemo  | 222   |                                                                                                    | \$0.00                     | -653.42            | \$53.42                | Statements of the local division of the local division of the loca |
|                                                                                                    |                                |                   |              |       |                                                                                                    |                            |                    | 1234                   |                                                                                                    |
| _                                                                                                    | D Invoices with 61             | . 90 of dee days. |              |       |                                                                                                    |                            | - An               | cent Ove: \$10,287.14  |                                                                                                    |
|                                                                                                    | D Invoices with 31             | . 60 of due days. |              |       |                                                                                                    |                            | Am                 | ment Dee: \$10,303.30  |                                                                                                    |
| _                                                                                                    | E Invoicas with 0              | 30 of due days.   |              |       |                                                                                                    |                            | Am                 | cunt Due: \$11,534.08  |                                                                                                    |
|                                                                                                    | Perceica                       | Dete              | Invoice Type | Aping | Web Paid                                                                                                    | Curren (Balance            | Decent             | Amount Due             |                                                                                                    |
|                                                                                                    | E 8141748                      | 02/08/2011        | mvoice       | 29    | <u> </u>                                                                                                    | \$200.05                   | \$30.14            | \$170.01               |                                                                                                    |
|                                                                                                    | EI 8141005                     | 02/07/2011        | invoice      | 30    |                                                                                                    | \$133.56                   | \$0.00             | \$133.58               |                                                                                                    |
|                                                                                                    | 8141563                        | 02/07/2011        | invoice      | 30    |                                                                                                    | \$102.01                   | \$0.00             | \$102.01               |                                                                                                    |
|                                                                                                    | E 8141643                      | 02/07/2011        | Invoice      | 30    |                                                                                                    | \$64.13                    | \$0.00             | \$64.12                |                                                                                                    |
|                                                                                                    | E 8141655                      | 02/07/2011        | Invoice      | 30    |                                                                                                    | 541.30                     | \$0.00             | \$41.30                |                                                                                                    |
|                                                                                                    | E 8141581                      | 02/07/2011        | Invoice      | 30    |                                                                                                    | \$27.40                    | \$0.00             | \$27.40                |                                                                                                    |
|                                                                                                    | E 8141272                      | 82/07/2911        | WHICE.       | 30    |                                                                                                    | 827.40                     | \$0.00             | 827.40                 |                                                                                                    |
|                                                                                                    | 8541292                        | 02/07/2011        | Invoice      | 38    | 11.0                                                                                                    | \$11.05                    | \$0.00             | \$11.05                |                                                                                                    |
|                                                                                                    | 8141571                        | 02/07/2011        | Invoice      | 30    | 663                                                                                                    | \$7,05                     | 50.83              | \$6.22                 |                                                                                                    |
|                                                                                                    | E 0141521                      | 02/07/2011        | CreditNemo   | 30    |                                                                                                    | 4216.14                    | -\$32.42           | -\$103.72              | 5                                                                                                    |
|                                                                                                    |                                |                   |              |       |                                                                                                    |                            |                    | 12345-                 |                                                                                                    |
|                                                                                                    |                                |                   |              |       |                                                                                                    |                            | Total A            | mount Dee: \$35,191.54 |                                                                                                    |
|                                                                                                    |                                |                   |              |       |                                                                                                    |                            |                    | Selected Invoices      |                                                                                                    |
|                                                                                                    |                                |                   |              |       |                                                                                                    |                            |                    |                        |                                                                                                    |
|                                                                                                    | Incompany for                  |                   |              |       |                                                                                                    |                            |                    |                        |                                                                                                    |
|                                                                                                    | OBSCIENCE AND INTERNAL         |                   |              |       | and the second second sec | TO A WAR AND THE TRANSPORT | CALCULATE & COMMON |                        |                                                                                                    |